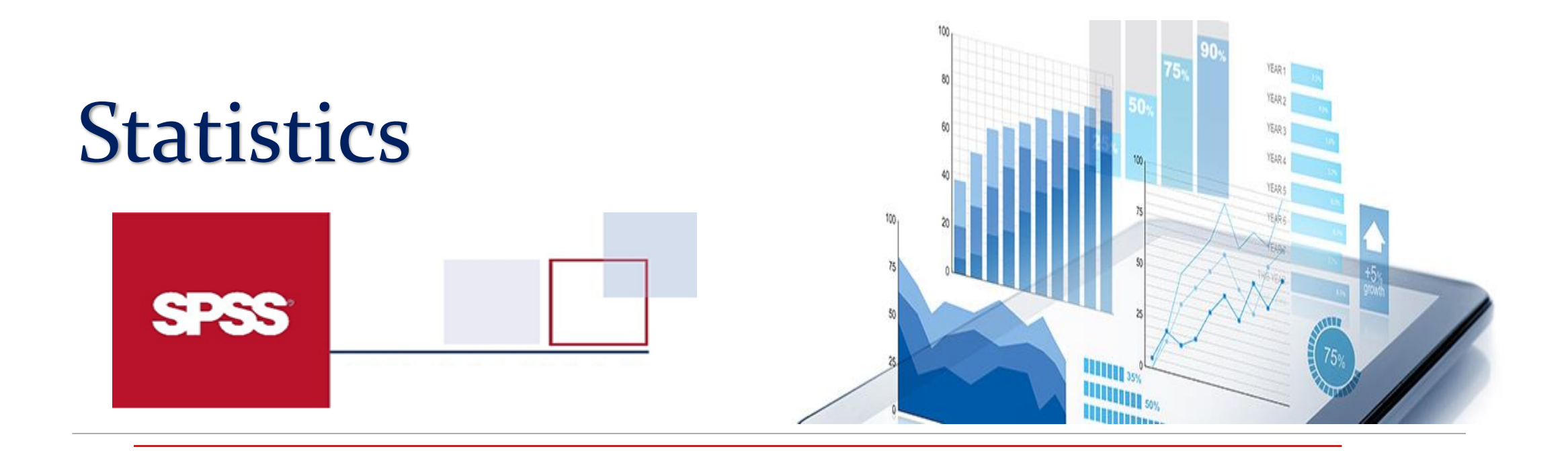

Roya Najafi Vosough Ph.D. in Biostatistics

Roya.najafivosough@gmail.com

## What is in this workshop

- Basics of Statistics
- How to use SPSS
- How to get descriptive statistics
- How to get inferential statistics

### **Statistics**

• The science of collection, organization, summarize, analysis, interpretation of data.

### Two areas of statistics:

### Descriptive statistics

(which summarize some characteristic of a sample)

### Inferential statistics

(which test for significant differences between groups and/or significant relationships among variables within the sample)

## **Basic Terms**

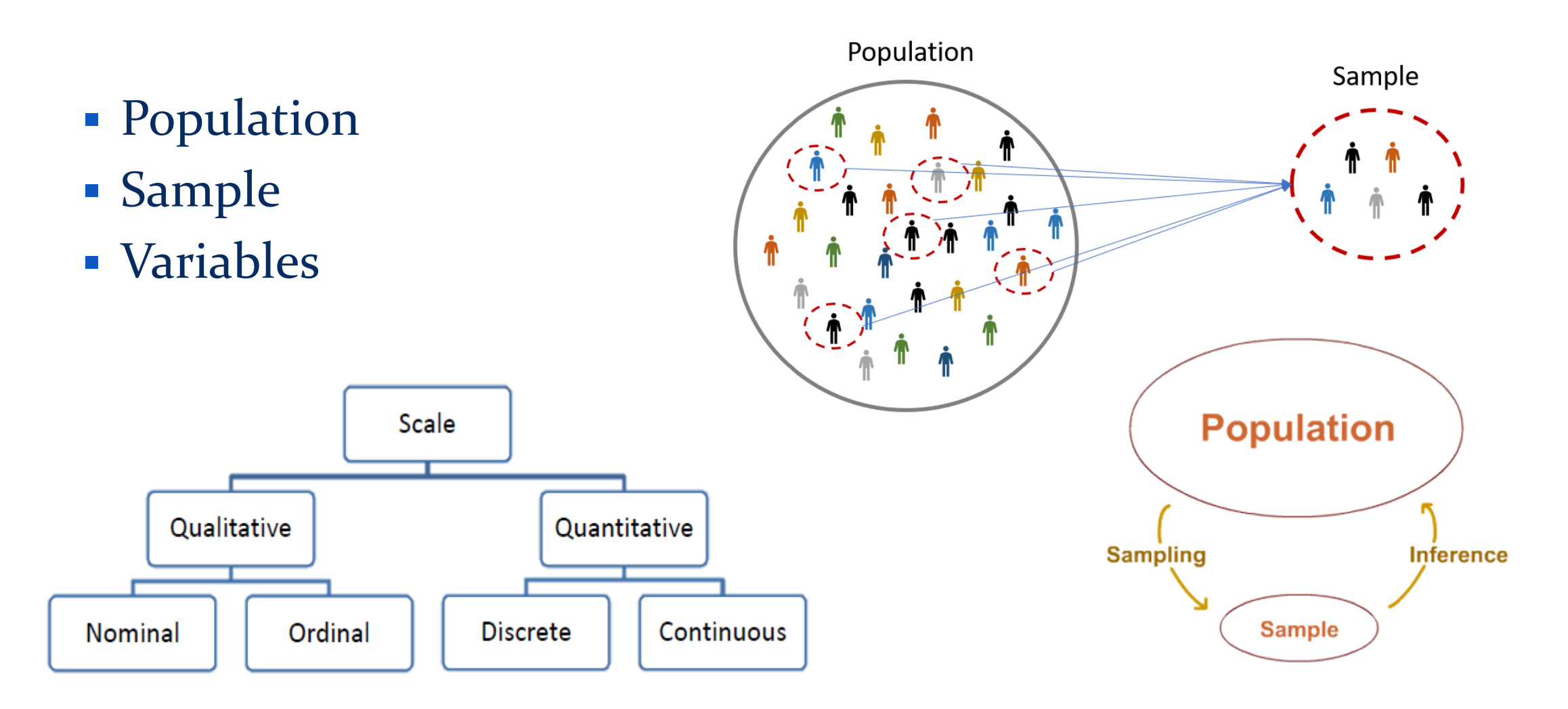

### **Data Analytics Tools**

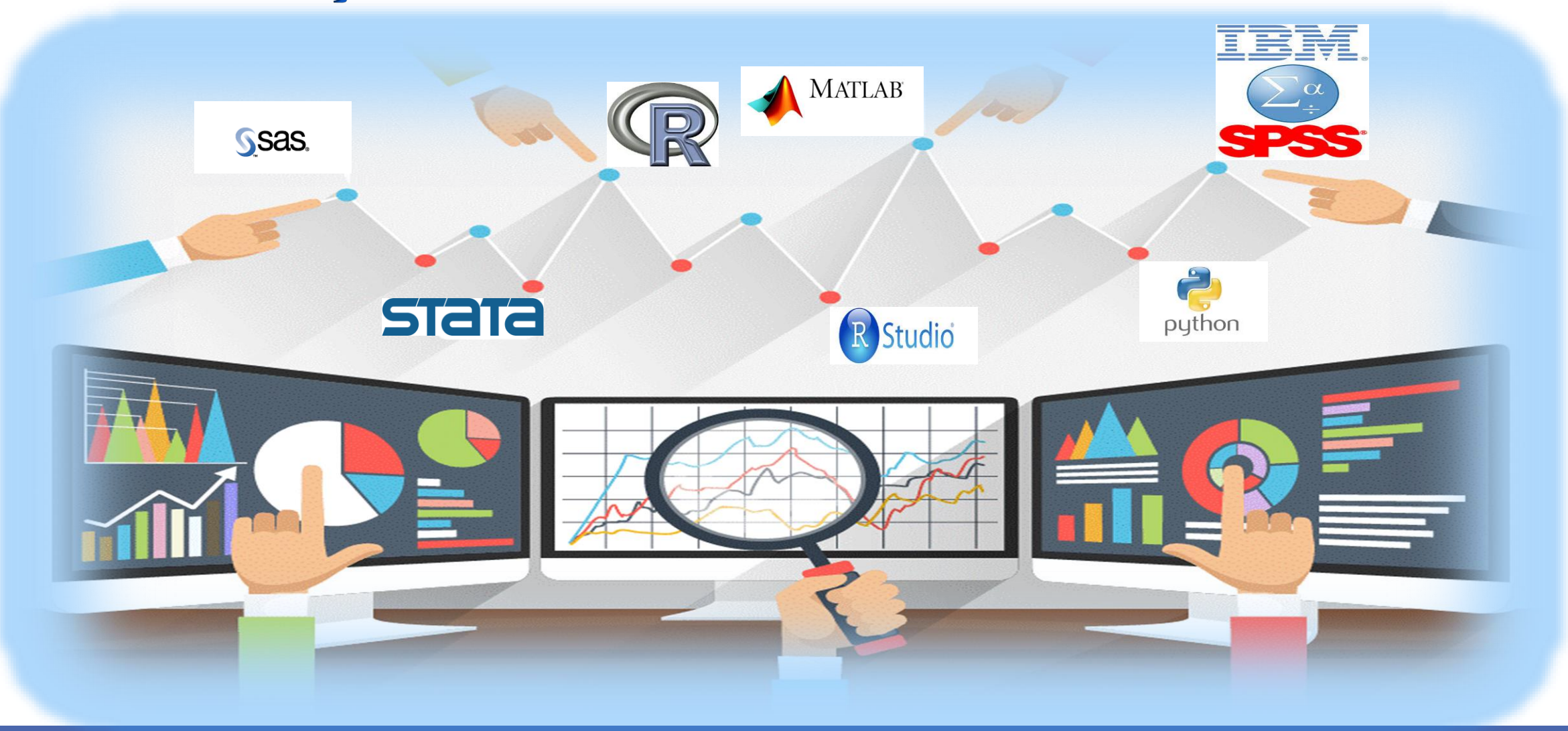

• SPSS was made to be easier to use then other statistical software like S-Plus, R, or SAS.

• The newest version of SPSS is SPSS 26.0.

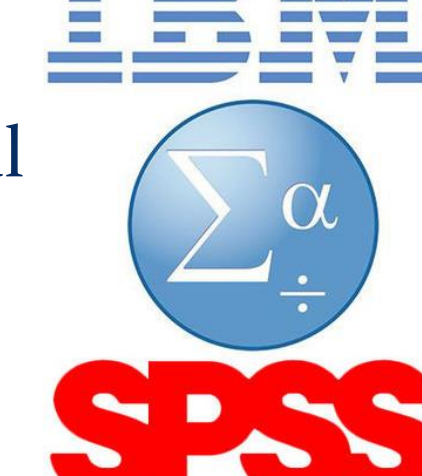

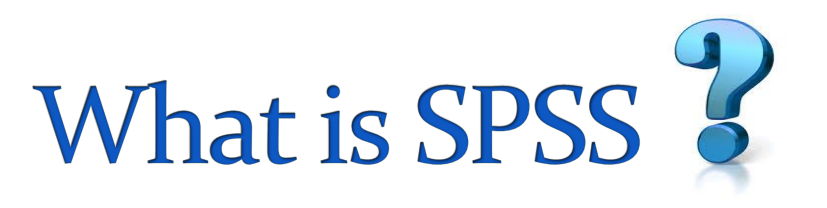

• SPSS stands for Statistical Package for the Social Sciences

## Uses for SPSS

### Data management

- Defining variables
- Coding values
- Entering and editing data
- Creating new variables
- Recoding variables
- Selecting cases
- Data analysis

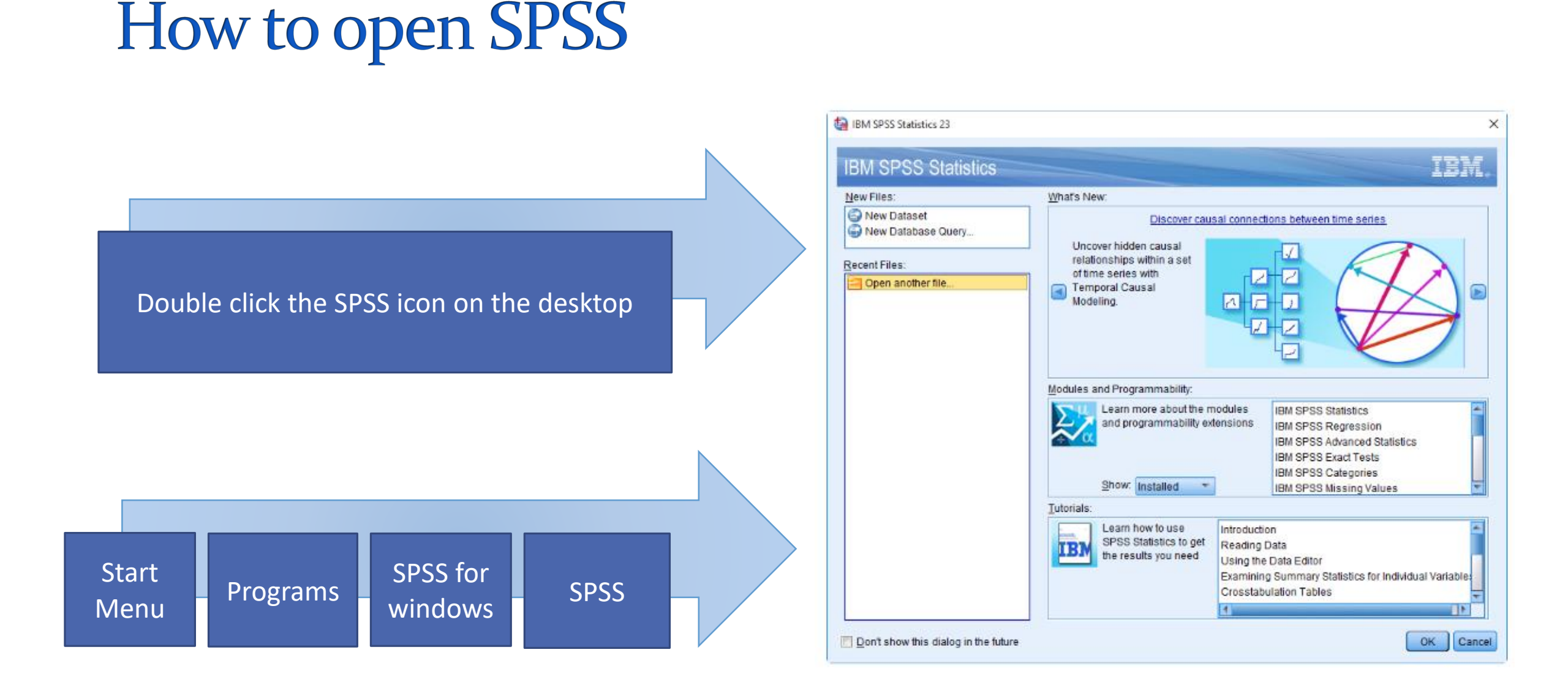

Roya.najafivosough@gmail.com

### The two main windows

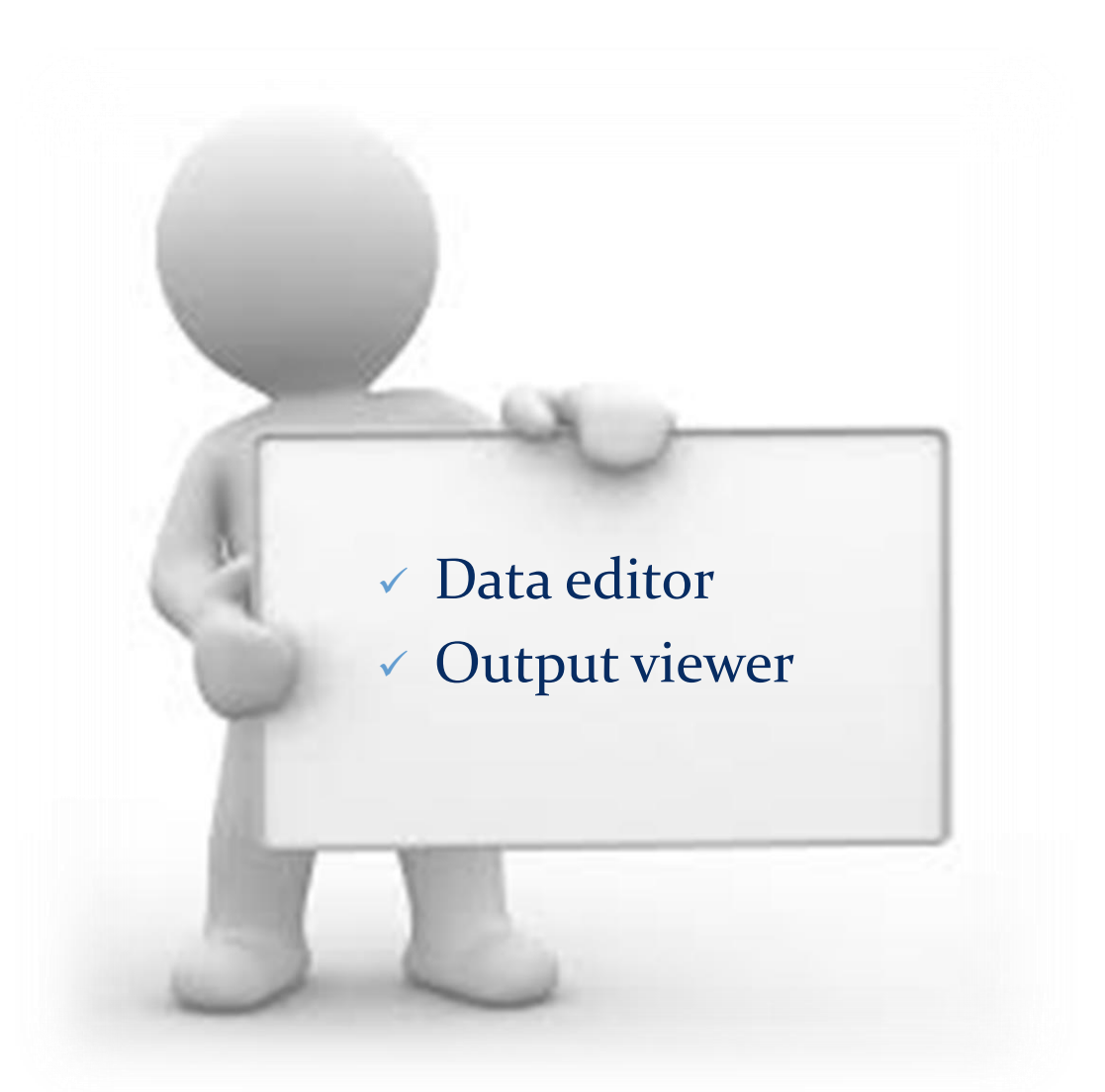

Roya.najafivosough@gmail.com

### Data editor

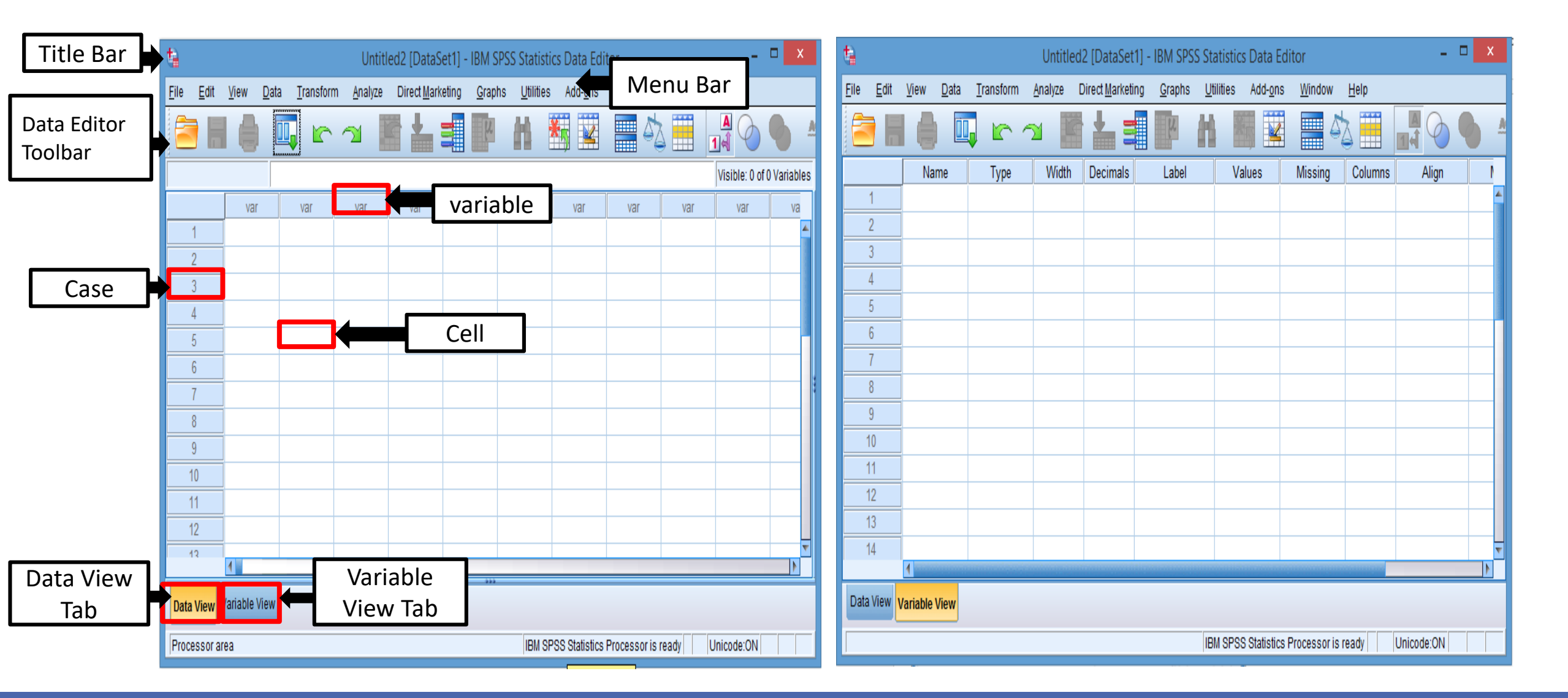

### Output viewer

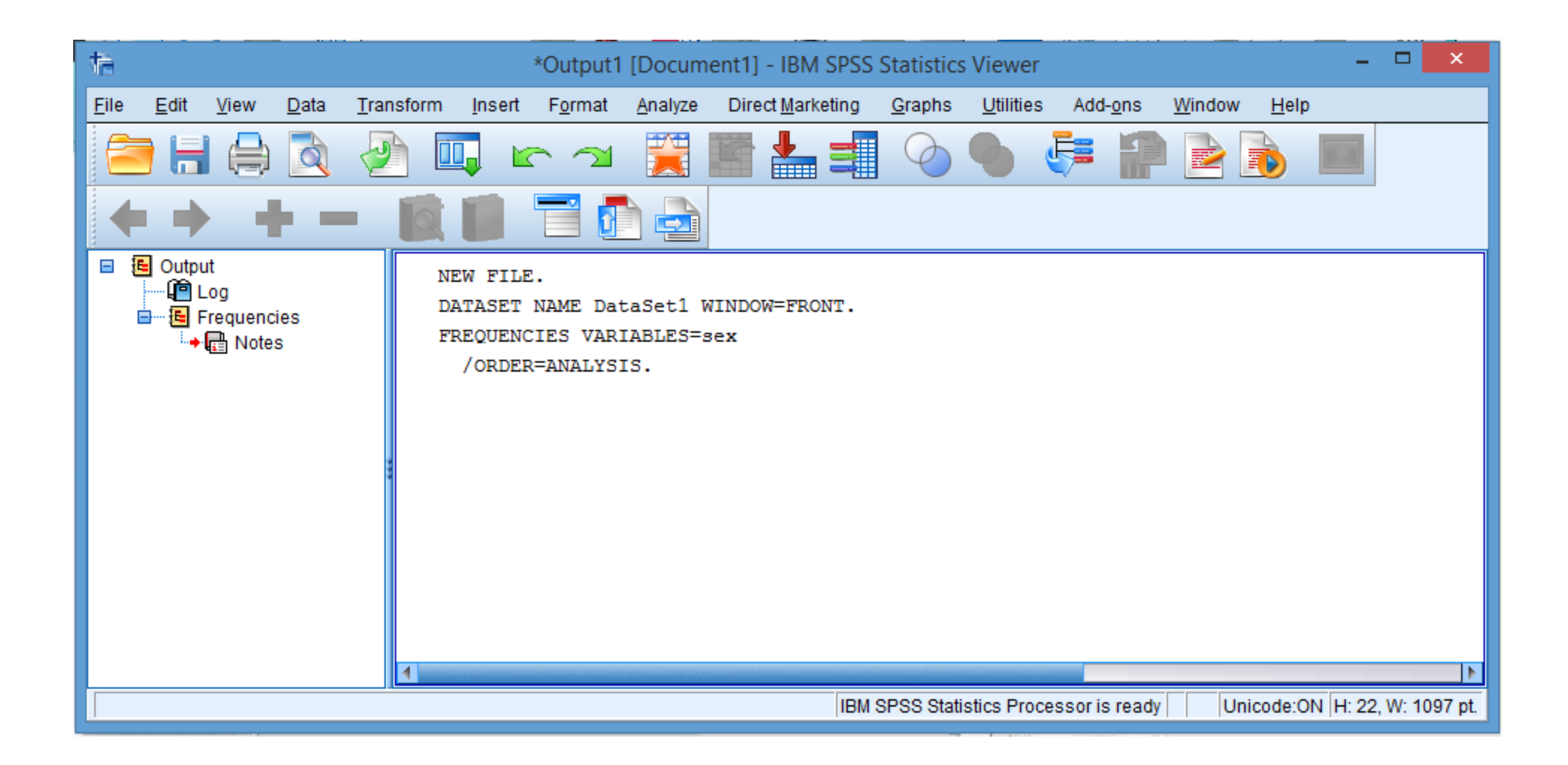

## **Descriptive statistics**

### □ Collection

### Organization

### Summarize data

- Tables
- Graphs
- Measures of Central Tendency
- Index of dispersion

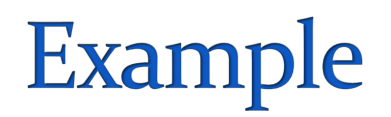

#### PATIENTS FORM

ID:

#### DEMOGRAPHIC INFORMATION:

| Sex:                   | 1) Male 🗖 | 2) Female 🗖 |
|------------------------|-----------|-------------|
| Age (year):            |           |             |
| Diabetes History       | 1) yes 🗖  | 2) No 🗖     |
| Hypertension history   | 1) yes 🗖  | 2) No 🗖     |
| Hyperlipidemia history | 1) yes 🗖  | 2) No 🗖     |
| Smoking history        | 1) yes 🗖  | 2) No 🗖     |

### Enter variables

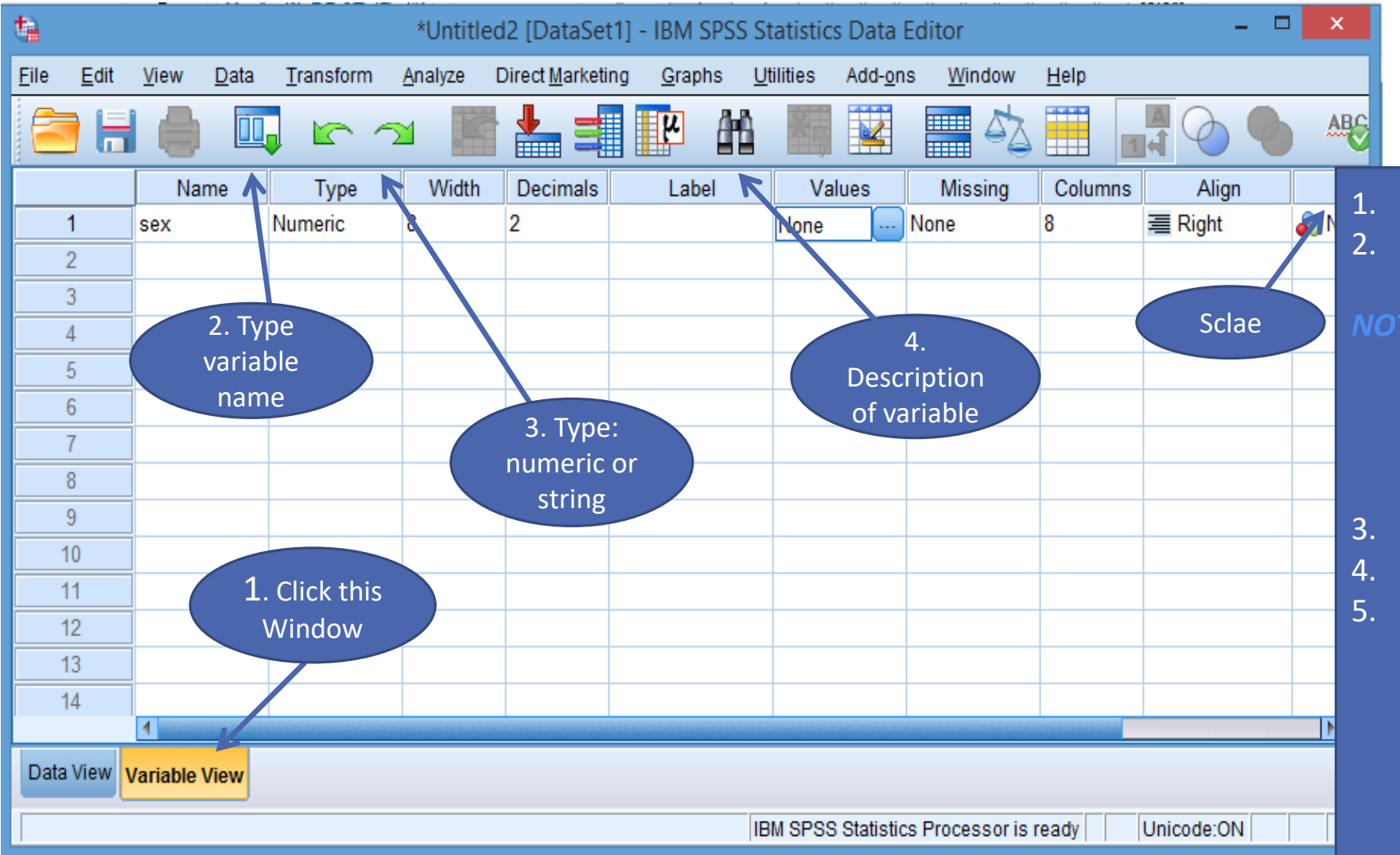

Click Variable View Type variable name under Name column (e.g. Sex). OTE: Variable name can be 64

bytes long, and the first character must be a letter or one of the characters @, #, ou s

- 3. Type: Numeric, string, etc.
- Label: description of variables.
- 5. Measure: Nominal, Ordinal, Scale

### **Enter variables**

| <b>t</b>     |              |              |              |                   | *Untitle        | d2 [DataSet             | 1] - IBM SPSS S            | tatistics Data           | Editor            |              | -            |          |
|--------------|--------------|--------------|--------------|-------------------|-----------------|-------------------------|----------------------------|--------------------------|-------------------|--------------|--------------|----------|
| <u>F</u> ile | <u>E</u> dit | <u>V</u> iew | <u>D</u> ata | <u>T</u> ransform | <u>A</u> nalyze | Direct <u>M</u> arketii | ng <u>G</u> raphs <u>U</u> | tilities Add- <u>o</u> r | ns <u>W</u> indow | <u>H</u> elp |              |          |
| 2            |              |              |              | 🖡 🗠 🧹             | <b>N</b>        | 📥 🗐                     | <b>M</b>                   |                          |                   |              |              | ABC 1    |
|              |              | Nan          | ne           | Туре              | Width           | Decimals                | Label                      | Values                   | Missing           | Columns      | Align        | P        |
| 1            | 1            | sex          |              | Numeric           | 8               | 2                       |                            | None                     | None              | 8            | ■ Right      | 💫 N 🖆    |
| 2            | 2            |              |              |                   |                 |                         |                            |                          | ta                |              | Value Labels | ×        |
| 3            | 3            |              |              |                   |                 |                         |                            |                          | -                 |              |              |          |
| 4            | +<br>        |              |              |                   |                 |                         |                            |                          | Value Labels      |              |              |          |
| 6            | ŝ            |              |              |                   |                 |                         |                            |                          | Val <u>u</u> e:   |              |              | Spelling |
| 7            | 7            |              | <b>4</b> 2   |                   |                 |                         |                            | ×                        | Label:            |              |              |          |
| 8            | 3            |              |              |                   | Valu            | le Labels               |                            |                          | 1                 |              |              |          |
| 9            | 9            |              | _ V          | alue Labels ——    |                 |                         |                            |                          | <u>A</u> dd       |              |              |          |
| 1            | 0            |              | V            | al <u>u</u> e: 2  |                 |                         | Spelling                   | F                        | <u>C</u> hange    |              |              |          |
| 1            | 1            |              | L            | abel: female      |                 |                         |                            |                          | Re <u>m</u> ove   | 1            |              |          |
| 1            | 2            |              |              | 10                | 0 - "male"      |                         |                            |                          |                   |              |              |          |
| 1            | 3            |              |              | Add               | iu - maie       |                         |                            |                          | -                 |              |              |          |
| 1            | 4            | 4            |              | Change            |                 |                         |                            |                          |                   | OK           | Cancel Hel   | p        |
| Data         | View         | /ariable V   | ,            | Bomovo            |                 |                         |                            |                          |                   |              |              |          |
| Data         |              |              |              | Remove            |                 |                         |                            |                          |                   |              |              |          |
|              |              |              |              |                   |                 |                         |                            | 'SS Statisti             | cs Processor is   | ready        | Unicode:ON   |          |
|              |              |              |              |                   | ОК              | Cancel Help             | )                          |                          |                   |              |              | <u> </u> |

### Enter cases

| <b>t</b> h   |              |                           | <u> </u>            | *Untitl         | ed2 [Da         | taSet1]  | - IBM SPS      | S Statisti        | cs Data E        | ditor          |              |     | - "             | ×         |
|--------------|--------------|---------------------------|---------------------|-----------------|-----------------|----------|----------------|-------------------|------------------|----------------|--------------|-----|-----------------|-----------|
| <u>F</u> ile | <u>E</u> dit | <u>V</u> iew <u>D</u> ata | a <u>T</u> ransform | <u>A</u> nalyze | Direct <u>M</u> | arketing | <u>G</u> raphs | <u>U</u> tilities | Add- <u>o</u> ns | <u>W</u> indow | <u>H</u> elp |     |                 |           |
| 2            |              |                           | 📮 🗠 🤆               | <b>- 1</b>      |                 |          | 4              | *5                |                  | - S            |              |     | 0               | -         |
| 10 : se      | ex           | 1.                        | .00                 |                 |                 |          |                |                   |                  |                |              | 1   | Visible: 1 of 1 | Variables |
|              |              | sex                       | var                 | var             | var             |          | var            | var               | var              | var            |              | var | var             | v         |
| -            | 1            | mal                       | e                   |                 |                 |          |                |                   |                  |                |              |     |                 |           |
| 2            | 2            | femal                     | е                   |                 |                 |          |                |                   |                  |                |              |     |                 |           |
| 3            | 3            | mal                       | e                   |                 | 1               | One      | variah         | les in t          | the dat          | a set          |              |     |                 |           |
| 4            | 4            | mal                       | e                   |                 |                 |          |                |                   |                  |                | _            |     |                 |           |
|              | 5            | mal                       | e                   |                 | 2.              | Inis     | is: Sex        | : 1 = n           | hale, 2 :        | = female       | 9            |     |                 |           |
| (            | 5            | mal                       | e                   |                 |                 |          |                |                   |                  |                |              | _   |                 |           |
|              | 7            | mal                       | e                   |                 |                 |          |                |                   |                  |                |              | _   |                 |           |
|              | 3            | femal                     | e                   |                 |                 |          |                |                   |                  |                |              |     |                 |           |
|              | 9            | femal                     | e                   |                 |                 |          |                |                   |                  |                |              |     |                 |           |
|              | 0            | mal                       | e                   |                 |                 |          |                |                   |                  |                |              |     |                 |           |
| 1            | 1            |                           | Under               |                 |                 |          |                |                   |                  |                |              |     |                 |           |
| 1            | 2            |                           | Data View           |                 |                 |          |                |                   |                  |                |              |     |                 |           |
|              |              | 1                         |                     |                 |                 |          |                |                   |                  |                |              |     |                 |           |
| Data         | View V       | ariable View              |                     |                 |                 |          |                |                   |                  |                |              |     |                 |           |
|              |              |                           |                     |                 |                 |          |                | IBM SPS           | S Statistics     | Processor is   | ready        | Un  | icode:ON        |           |

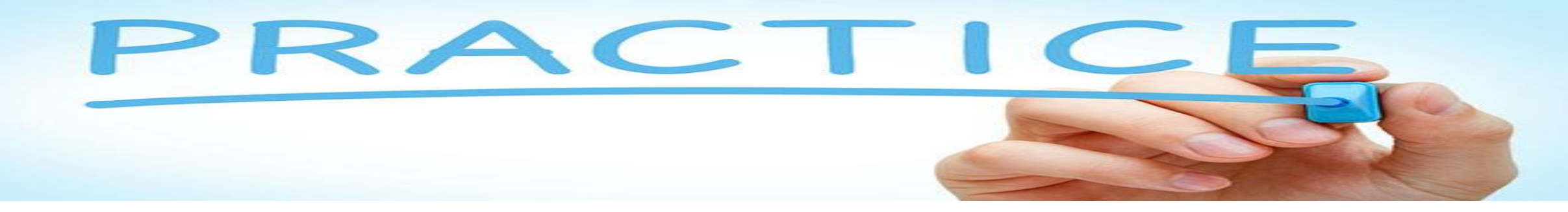

How would you put the following information in to SPSS ??

| Sex    | Age | Diabetes<br>History | Hypertension<br>history | Hyperlipidemia<br>history | Smoking<br>history |
|--------|-----|---------------------|-------------------------|---------------------------|--------------------|
| Female | 55  | Yes                 | No                      | Yes                       | Yes                |
| Male   | 53  | Yes                 | Yes                     | Yes                       | Yes                |
| Female | 35  | Yes                 | No                      | Yes                       | No                 |
| Female | 45  | No                  | No                      | Yes                       | No                 |
| Female | 53  | No                  | No                      | No                        | Yes                |
| Male   | 47  | Yes                 | Yes                     | Yes                       | Yes                |
| Male   | 38  | Yes                 | Yes                     | Yes                       | Yes                |
| Female | 46  | No                  | Yes                     | No                        | Yes                |
| Female | 36  | Yes                 | No                      | No                        | No                 |
| Male   | 51  | No                  | Yes                     | Yes                       | Yes                |

## Data used in the workshop

### Variable:

- Sex
- Age
- Diabetes History
- Hypertension history
- Hyperlipidemia history
- Smoking history

| •                     |              |              |              |           | Data Entry      | .sav [DataSet4          | 4] - IBM SPS      | S Statistics D    | ata Editor                |                         |          |           | ×       |
|-----------------------|--------------|--------------|--------------|-----------|-----------------|-------------------------|-------------------|-------------------|---------------------------|-------------------------|----------|-----------|---------|
| <u>F</u> ile <u>I</u> | <u>E</u> dit | <u>V</u> iew | <u>D</u> ata | Transform | <u>A</u> nalyze | Direct <u>M</u> arketin | ng <u>G</u> raphs | <u>U</u> tilities | Add- <u>o</u> ns <u>W</u> | <u>(</u> indow <u>H</u> | elp      |           |         |
|                       |              |              |              |           |                 | ▙▋                      | ۲ H               | *5                |                           | ۵ 🎹                     |          | •         | AB6     |
|                       |              |              |              |           |                 |                         |                   |                   |                           |                         | Visible: | 7 of 7 Va | riables |
|                       |              | ID           |              | Sex       | age             | DM                      | HTN               | HLP               | HSmok                     | var                     | var      | var       |         |
| 1                     |              | 1            |              | Female    | 55              | Yes                     | No                | Yes               | Yes                       |                         |          |           |         |
| 2                     |              | 2            |              | Male      | 53              | Yes                     | Yes               | Yes               | Yes                       |                         |          |           |         |
| 3                     |              | 3            |              | Female    | 35              | Yes                     | No                | Yes               | No                        |                         |          |           |         |
| 4                     |              | 4            |              | Female    | 45              | No                      | No                | Yes               | No                        |                         |          |           |         |
| 5                     |              | 5            |              | Female    | 53              | No                      | No                | No                | Yes                       |                         |          |           |         |
| 6                     |              | 6            |              | Male      | 47              | Yes                     | Yes               | Yes               | Yes                       |                         |          |           |         |
| 7                     |              | 7            |              | Male      | 38              | Yes                     | Yes               | Yes               | Yes                       |                         |          |           | _       |
| 8                     |              | 8            |              | Female    | 46              | No                      | Yes               | No                | Yes                       |                         |          |           | _       |
| 9                     |              | 9            |              | Female    | 36              | Yes                     | No                | No                | No                        |                         |          |           | _       |
| 10                    |              | 10           |              | Male      | 51              | No                      | Yes               | Yes               | Yes                       |                         |          |           | _       |
| 11                    |              |              |              |           |                 |                         |                   |                   |                           |                         |          |           | _       |
| 12                    |              |              |              |           |                 |                         |                   |                   |                           |                         |          |           |         |
| 40                    |              | 1            |              |           |                 |                         |                   |                   |                           |                         |          |           |         |
| Data Vi               | ew V         | ariable Vi   | ew           |           |                 |                         |                   |                   |                           |                         |          |           |         |

# Saving the file

The file must always be saved in order to save the work that has been done to date:

- File/Save as
- Move to the target directory
- Enter a file name
- Save

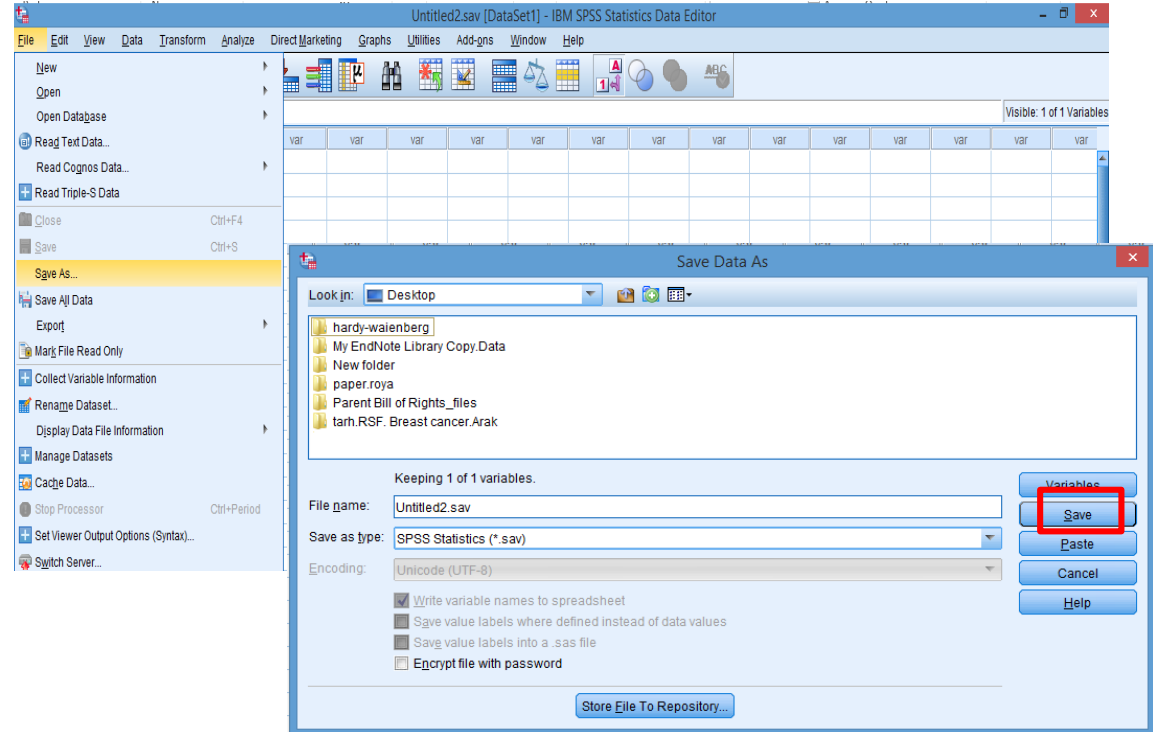

## **Descriptive statistics**

### □ Collection

### **D** Organization

### Summarize data

- Tables
- Graphs
- Measures of Central Tendency
- Index of dispersion

## Variable transformation

- 1. Select Transform  $\longrightarrow$  Recode into Different Variables
- 2. Select variable that you want to transform (e.g. Age): we want

1: =<40 and 2 :>41

- 3. Click Arrow button to put your variable into the right window
- 4. Under Output Variable: type name for new variable and label, then click Change

Old Value

O Value:

Range:

through

41

O All other values

5. Click Old and New Values

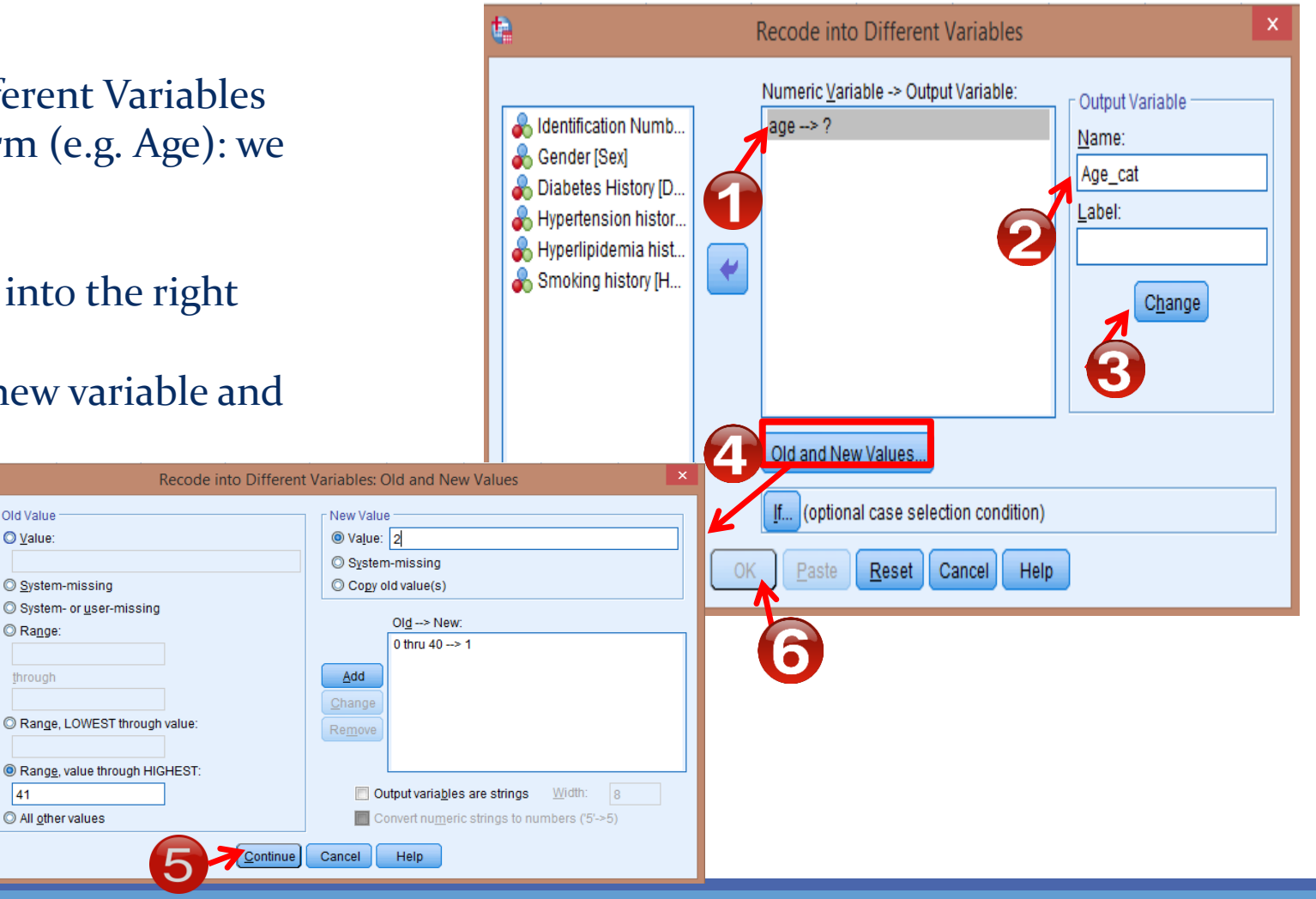

## Variable transformation

- Compute variable
- Example 1. Create a new variable: BMI
- Use Weight, Height
- Go to Transform Compute Variable

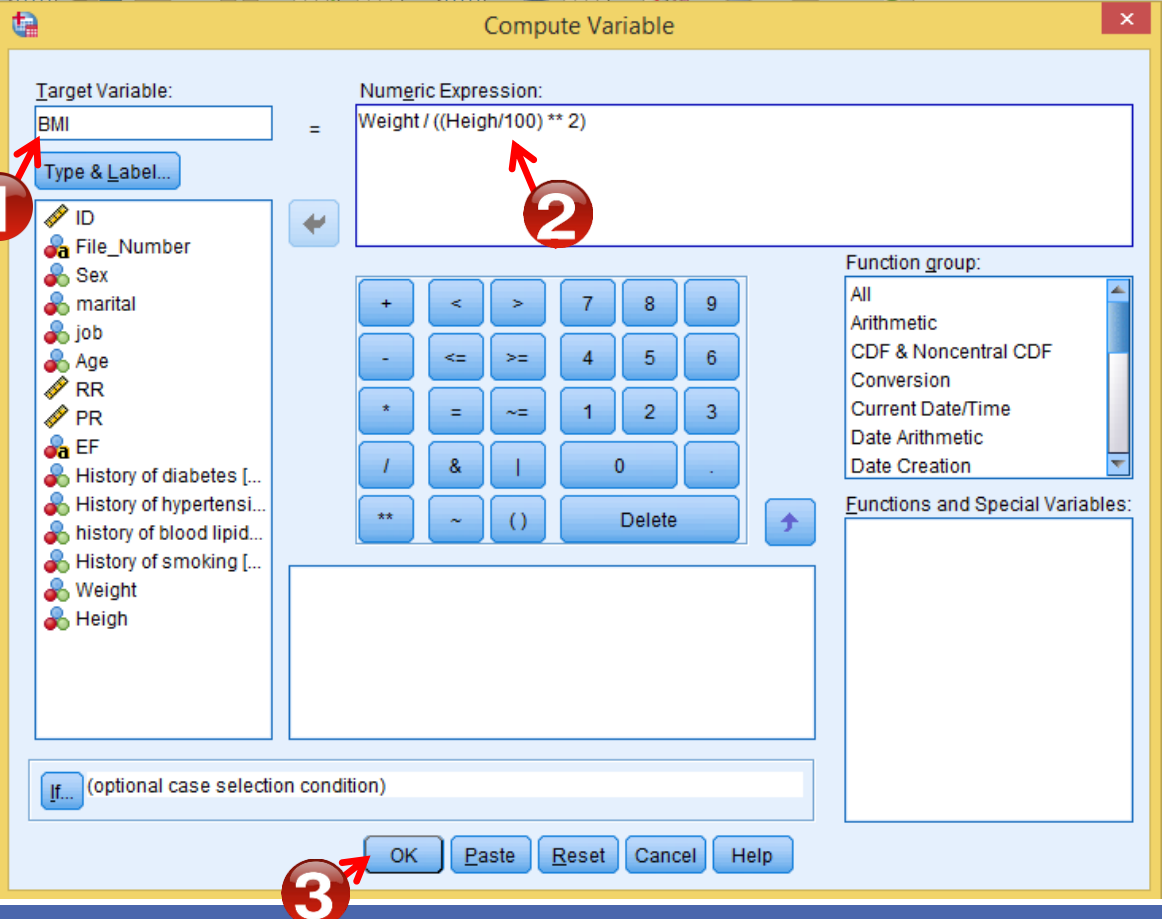

### Sort and select cases

- Sort cases
  - Sort cases by variables: Data —> Sort Cases
  - You can use Sort Cases to find missing.

| Elle       Edit       Yiew       Data       Transform       Analyze       Direct Marketing       Graphs       Utilities       Add-gns       Window       Help         Image: Straphs       Image: Straphs |              |              |              |              |                   |                   | *Data En               | try.sav [Data:    | Set4] - IBM                 | SPSS Stat        | istics [         | Data Editor     |     |            |       |                 | ~      |
|----------------------------------------------------------------------------------------------------|--------------|--------------|--------------|--------------|-------------------|-------------------|------------------------|-------------------|-----------------------------|------------------|------------------|-----------------|-----|------------|-------|-----------------|--------|
| I2: HSmok     I2: HSmok     I1: I1: HSmok     I2: HSmok     I3: I1: I1: I1: I1: I1                                                                                                    | <u>F</u> ile | <u>E</u> dit | <u>V</u> iew | <u>D</u> ata | <u>T</u> ransform | n <u>A</u> nalyze | Direct <u>M</u> arketi | ng <u>G</u> raphs | <u>U</u> tilities           | Add- <u>o</u> ns | <u>W</u> indo    | ow <u>H</u> elp |     |            |       |                 |        |
| 12: HSmok       Visible: 8 d 8 Vafat         10       Sex       age       DM       HTN       HLP       HSmok       Age_cat       var       var       var       var         1       1       Female       55       Yes       No       Yes       Yes       2.00         2       2       Male       53       Yes       Yes       Yes       2.00       Xer       var       var       var       var         2       2       Male       53       Yes       Yes       Yes       Soft Cases       Xer       Soft Dr.       Soft Dr.       Sof                                                                                                    |              | Н            |              |              |                   | ¥ 🎬               |                        | ۴ ۲               | *, 🖬                        |                  | 4                | A<br>14         |     | <b>A</b> 6 |       |                 |        |
| ID         Sex         age         DM         HTN         HLP         HSmok         Age_cat         var         var                                                                                                    | 12 : HSr     | nok          |              |              |                   |                   |                        |                   |                             |                  |                  |                 |     |            | Visil | ble: 8 of 8 Var | riable |
| 1       1       Female       55       Yes       No       Yes       Yes       2.00         2       2       Male       53       Yes       Yes       Yes       Yes       2.00         3       3       Female       45       No       Yes       Yes       Yes       Yes       Yes       Yes         4       4       Female       45       No       Sort Cases       Xes       Xes </td <td></td> <td></td> <td>ID</td> <td></td> <td>Sex</td> <td>age</td> <td>DM</td> <td>HTN</td> <td>HLP</td> <td>HSmo</td> <td>k</td> <td>Age_cat</td> <td>var</td> <td>var</td> <td>var</td> <td>var</td> <td></td>                                                                                                    |              |              | ID           |              | Sex               | age               | DM                     | HTN               | HLP                         | HSmo             | k                | Age_cat         | var | var        | var   | var             |        |
| 2       2       Male       53       Yes       Sort Cases         3       3       Female       35       Yes       Sort Cases         4       4       Female       45       No         5       5       Female       53       No         6       6       Male       47       Yes         7       7       Male       38       Yes         8       8       Female       46       No         9       9       Female       36       Yes         10       10       Male       51       No         11        Sort Order       @ Age_cat         9       9       Female       36       Yes         11        Save Sorted Data       @ Age_cat         12         Save Sorted Data         13          OK       Paste         16              18              19              10          <                                                                                                    | 1            |              | 1            |              | Female            | 55                | Yes                    | No                | Yes                         | Yes              |                  | 2.00            |     |            |       |                 |        |
| 3       3       Female       35       Yes       Soft Cases         4       4       Female       45       No         5       5       Female       53       No         6       6       Male       47       Yes         7       7       Male       38       Yes         8       8       Female       46       No         9       9       Female       36       Yes         10       10       Male       51       No         11                                                                                                    | 2            |              | 2            |              | Male              | 53                | Yes                    | +                 |                             | Cart Care        | -                | 0.00            | ×   |            |       |                 |        |
| 4       4       Female       45       No         5       5       Female       53       No         6       6       Male       47       Yes         7       7       Male       38       Yes         8       8       Female       46       No         9       9       Female       36       Yes         10       10       Male       51       No         11       -       -       Sort Order         9       9       Female       36       Yes         Smoking history [H]       Sort Order                                                                                                    | 3            |              | 3            |              | Femal             | 35                | Yes                    |                   |                             | Soft Case        | S                |                 |     |            |       |                 |        |
| 5       5       Female       53       No         6       6       Male       47       Yes         7       7       Male       38       Yes         8       8       Female       46       No         9       9       Female       36       Yes         10       10       Male       51       No         11                                                                                                    | 4            |              | 4            |              | Female            | 45                | No                     |                   |                             |                  | <u>S</u> ort by: |                 |     |            |       |                 |        |
| 6       6       Male       47       Yes         7       7       Male       38       Yes         8       8       Female       46       No         9       9       Female       36       Yes         10       10       Male       51       No         11                                                                                                    | 5            |              | 5            |              | Female            | 53                | No                     | 💰 Gende           | r [Sex]                     |                  | 💑 Ide            | ntification Num | b   |            |       |                 |        |
| 7       7       Male       38       Yes         8       8       Female       46       No         9       9       Female       36       Yes         10       10       Male       51       No         11       -       -       -       Smoking history [H]       Sort Order         9       9       Female       36       Yes       Male       Sort Order         11       -       -       -       -       Sort Order       Male         12       -       -       -       -       Male       -       -         13       -       -       -       -       -       -       -         14       -       -       -       -       -       -       -       -         16       -       -       -       -       -       -       -       -       -       -       -       -       -       -       -       -       -       -       -       -       -       -       -       -       -       -       -       -       -       -       -       -       -       -       -       -                                                                                                    | 6            |              | 6            |              | Male              | 47                | Yes                    | 🖋 Age of          | patients at di              | · 😱              |                  |                 |     |            |       |                 |        |
| 8       8       Female       46       No         9       9       Female       36       Yes         10       10       Male       51       No         11       -       -       Sort Order         @ Ascending       @ Descending         12       -       -         13       -       -         14       -       -         15       -       -         16       -       -         17       -       -         18       -       -         19       -       -         Variable View       Variable View                                                                                                    | 7            |              | 7            |              | Male              | 38                | Yes                    | Diabet            | es History [D               |                  | 7                |                 |     |            |       |                 |        |
| 9       9       Female       36       Yes         10       10       Male       51       No         11       -       -       -       -         12       -       -       -       -         13       -       -       -       -         14       -       -       -       -         15       -       -       -       -         16       -       -       -       -         17       -       -       -       -         18       -       -       -       -         19       -       -       -       -         14       -       -       -       -         16       -       -       -       -         17       -       -       -       -         18       -       -       -       -         19       -       -       -       -         14       -       -       -       -         19       -       -       -       -         19       -       -       -       -         14                                                                                                    | 8            |              | 8            |              | Female            | 46                | No                     | A Hyperti         | ipidemia hist               |                  | <u> </u>         |                 |     |            |       |                 |        |
| 10       10       Male       51       No       Age_cat <ul> <li>Age_cat</li> <li>Descending</li> <li>Descending</li></ul>                                                                                                    | 9            |              | 9            |              | Female            | 36                | Yes                    | 💑 Smokii          | ng history (H               | U                | Sort O           | rder            |     |            |       |                 |        |
| 11   12   13   14   15   16   17   18   19   14   15   16   17   18   19     10     11     11     12     11     12     11     11     12     13     14     15     16     17     18     19     10     11     12     13     14     15     16     17     18     19     10     11     16     17     18     19     10     10     10     10     11     12     13     14     15     16     17     18     19     10     10     10     10     10                                                                                                    | 10           |              | 10           |              | Male              | 51                | No                     | 🕹 Age_ca          | at                          |                  | @ <u>A</u> s     | cending         |     |            |       |                 |        |
| 12   13   14   15   16   17   18   19     19     10     11     12     12     12     12     12     12     12     12     12     12     13     14     15     16     17     18     19     19     10     11     12     13     14     15     16     17     18     19     10     11     12     13     14     15     16     17     18     19     10     12     13     14     15     16     17     18     19     10     10     10     10     10 </td <td>11</td> <td></td> <td></td> <td></td> <td></td> <td></td> <td></td> <td></td> <td></td> <td></td> <td>© <u>D</u>e</td> <td>scending</td> <td></td> <td></td> <td></td> <td></td> <td></td>                                                                                                    | 11           |              |              |              |                   |                   |                        |                   |                             |                  | © <u>D</u> e     | scending        |     |            |       |                 |        |
| 13   14   15   16   17   18   19     19     10     11     12     13     13     13     14     15     16     17     18     19     19     10     11     12     13     14     15     16     17     18     19     10     11     12     13     14     15     16     17     18     19     10     10     10     10     10     10     10     10     10     10     10     10     10     10     10     10     10     10     10     10     10 <t< td=""><td>12</td><td></td><td></td><td></td><td></td><td></td><td></td><td>- Onus Coste</td><td>ad Data</td><td></td><td></td><td></td><td></td><td></td><td></td><td></td><td></td></t<>                                                                                                    | 12           |              |              |              |                   |                   |                        | - Onus Coste      | ad Data                     |                  |                  |                 |     |            |       |                 |        |
| 14   15   16   17   18   19     10     10     11     12     13     14     15     14     14     15     14     15     14     15     16     17     18     19     10     11     12     13     14     15     16     17     18     19     10     11     12     13     14     15     16     17     18     19     10     10     10     10     10     10     10     10     10     10     10     10     10     10     10     10     10     10 </td <td>13</td> <td></td> <td></td> <td></td> <td></td> <td></td> <td></td> <td>Save Sorte</td> <td>eu Data<br/>filo with cortod</td> <td>Idata</td> <td></td> <td></td> <td></td> <td></td> <td></td> <td></td> <td></td>                                                                                                    | 13           |              |              |              |                   |                   |                        | Save Sorte        | eu Data<br>filo with cortod | Idata            |                  |                 |     |            |       |                 |        |
| 15    16    17    18    19      10      11      12      13      14      15      15      15      16      17      18      19      10      11      12      13      14      15      15      16      17      18      19      10      11      12      13      14      15      15      16                    10              10                                 10                                                                                                    | 14           |              |              |              |                   |                   |                        |                   | me with sorted              | udla             |                  |                 |     |            |       |                 |        |
| 16    17    18    19      1      10      10      10      10      10      10      11      12      13      14      15      16      17      18      19      10      11      12      13      14      15          16      17      18      19      10      10      11      12      13      14      15      16      16                                                                                                    | 15           |              |              |              |                   |                   |                        | Flie              |                             |                  |                  |                 |     |            |       |                 |        |
| 17<br>18<br>19<br>19<br>10<br>10<br>10<br>10<br>10<br>10<br>10<br>10<br>10<br>10                                                                                                    | 16           |              |              |              |                   |                   |                        | <u>C</u> r        | eate an index               |                  |                  |                 |     |            |       |                 |        |
| 18<br>19<br>1<br>19<br>1<br>10<br>10<br>10<br>10<br>10<br>10<br>10<br>10<br>10                                                                                                    | 17           |              |              |              |                   |                   |                        |                   | K Paste                     | Reset            | Cano             | el Help         |     |            |       |                 |        |
| 19<br>1<br>Data View Variable View                                                                                                    | 18           |              |              |              |                   |                   |                        |                   |                             | <u></u>          | Curro            |                 |     |            |       |                 |        |
| 1 Data View                                                                                                    | 19           |              |              |              |                   |                   | <b>G</b>               | )Y                |                             |                  |                  |                 |     |            |       |                 |        |
| Data View Variable View                                                                                                    |              |              | 1            |              |                   |                   |                        | 7                 |                             |                  |                  |                 |     |            |       |                 |        |
|                                                                                                    | Data V       | iew Va       | ariable Vi   | ew           |                   |                   |                        |                   |                             |                  |                  |                 |     |            |       |                 |        |

## Sort and select cases

- Select cases
  - Example 1. Select Females for analysis.
  - Go to Data ——> Select Cases
  - Under Select: check the second one
  - Click If button

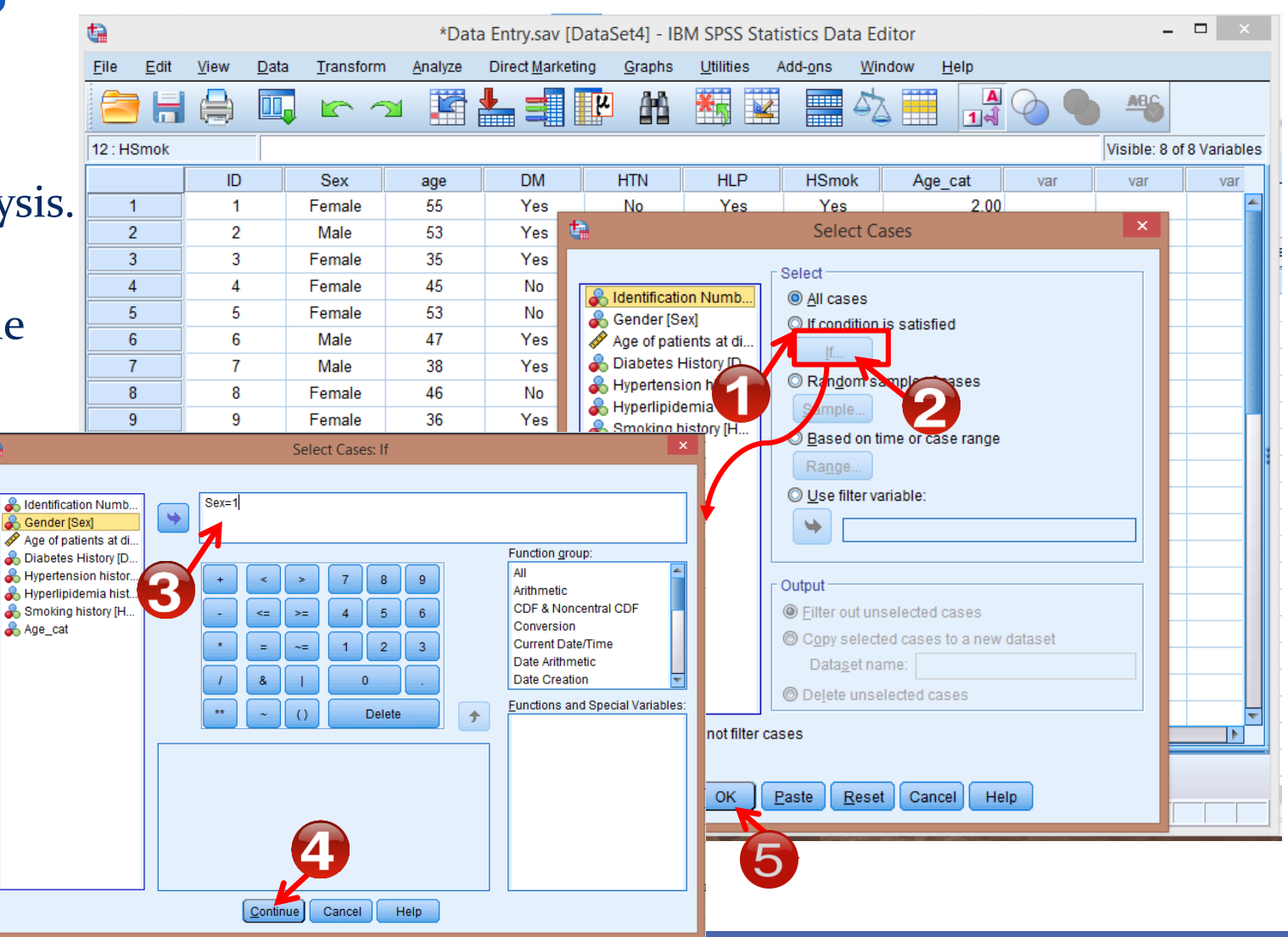

## **Descriptive statistics**

### □ Collection

### Organization

### Summarize data

- Tables
- Graphs
- Measures of Central Tendency
- Index of dispersion

### **Descriptive statistics: Tables**

### $\sum_{i=1}^{\alpha}$ Analyze $\longrightarrow$ Descriptive statistics $\longrightarrow$ Frequency

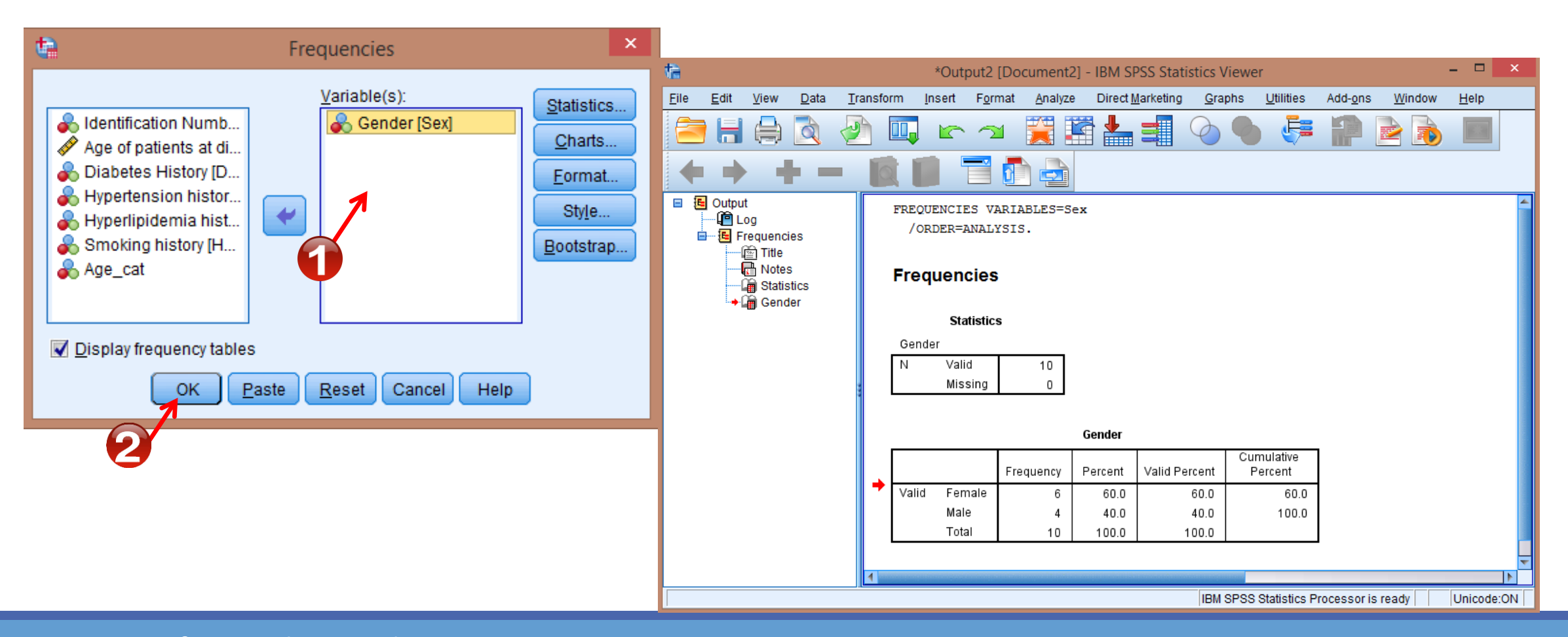

## Descriptive statistics: Graphs Graphs — Legacy Dialogs — Bar, Pie, ...

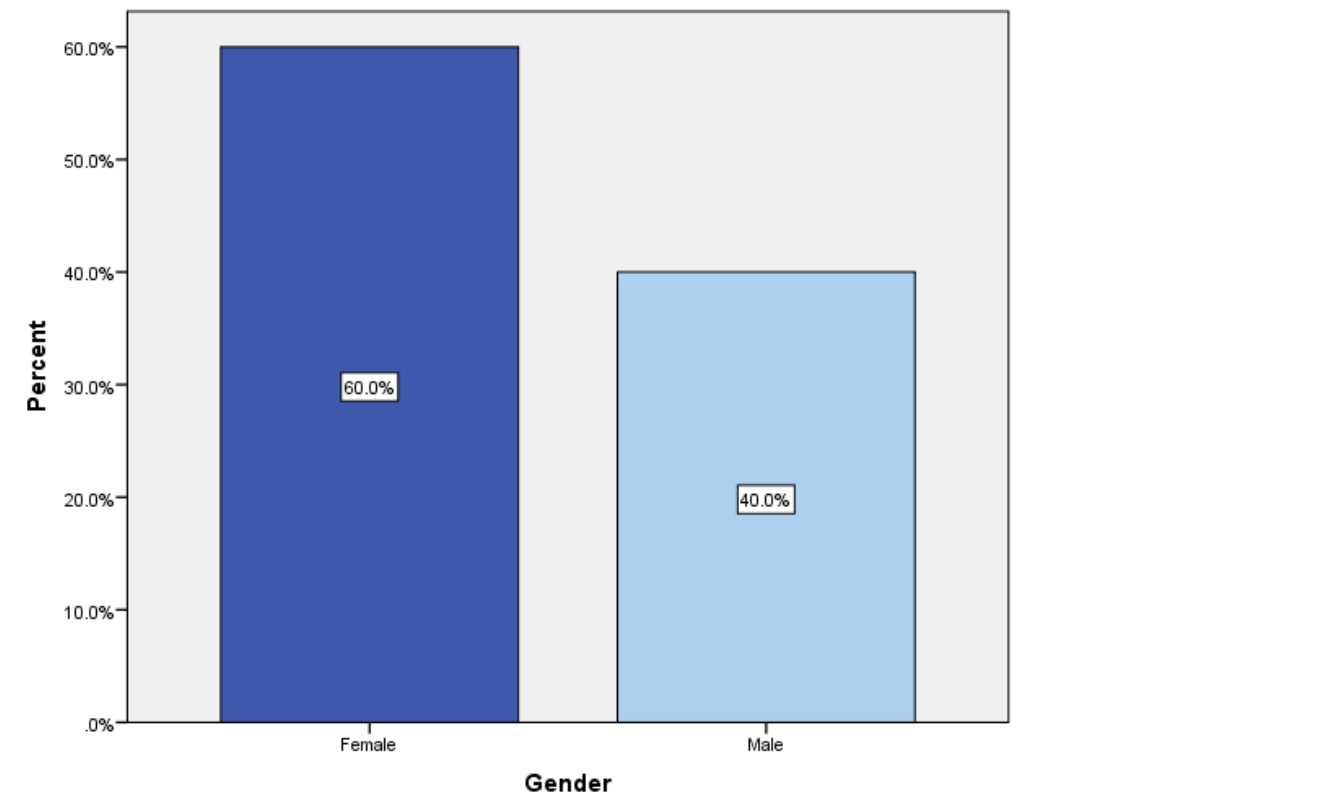

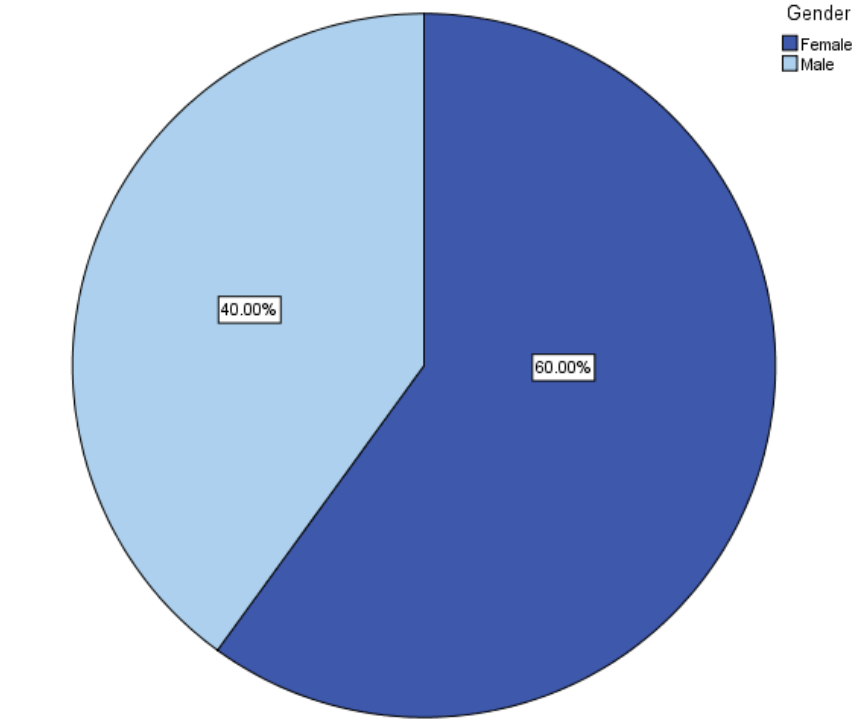

## Descriptive statistics: Measures of Central Tendency & Index of dispersion

 $\bigtriangleup^{\alpha}$  Analyze  $\longrightarrow$  Descriptive statistics  $\longrightarrow$  Descriptive

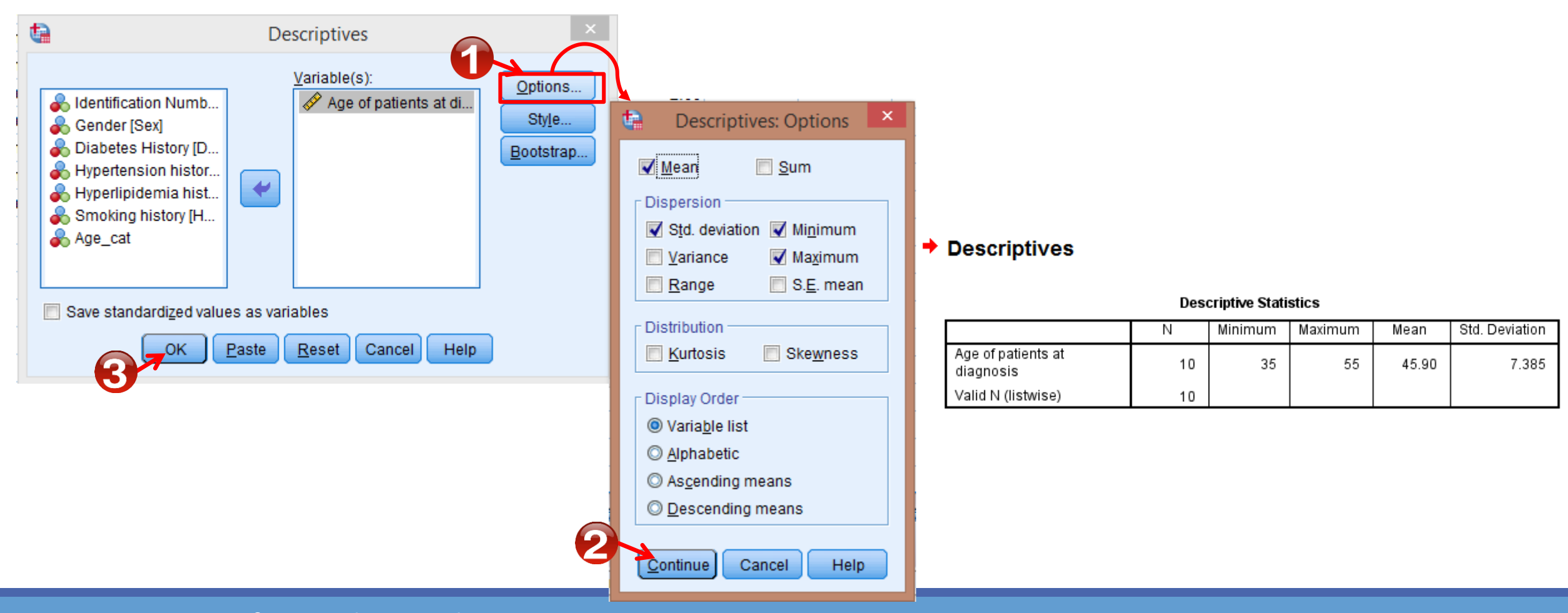

### Import data from Excel

- Select File  $\longrightarrow$  Open  $\longrightarrow$  Data
- Choose **Excel** as file type
- Select the file you want to import
- Then click Open

| t | Opening Exc    | el Data Source                        |                                                                                 |
|---|----------------|---------------------------------------|---------------------------------------------------------------------------------|
|   | C:\Documents a | nd Settings\bianh\Des                 | ktop\working folder huiWVorkshops Spring 2011\data for workshop 01 25 2011.xlsx |
|   |                | le names from the firs                | t row of data                                                                   |
| 1 | Worksheet:     | Sheet1 [A1:X15]                       |                                                                                 |
|   | Range:         |                                       |                                                                                 |
|   | Maximum width  | for string columns:                   | 32767                                                                           |
|   |                |                                       | OK Cancel Help                                                                  |
|   |                |                                       | 7                                                                               |
|   |                | · · · · · · · · · · · · · · · · · · · |                                                                                 |

### Inferential statistics

□ Estimating population parameter from sample data

- Hypothesis Testing
- Statistical Methods of Analysis
  - Parametric
  - Non-Parametric

## Chi-Square Statistic (Pearson's chi-square test)

- We perform this test when we want to determines whether there is an association between categorical variables.
- Assumptions
  - 1. Independent observations
  - For a 2 by 2 table, all expected frequencies > 5.
     For a larger table, no more than 20% of all cells may have an expected frequency < 5 and all expected frequencies > 1.

Null hypothesis: (Variable 1) is independent of (Variable 2). (Variable 1) is not associated with (Variable 2).

If the p-value is less than alpha, you reject the null hypothesis.

# Chi-Square Statistic(Pearson's chi-square test)

 $\sum_{i=1}^{\alpha}$  Analyze  $\longrightarrow$  Descriptive Statistics  $\longrightarrow$  Crosstabs

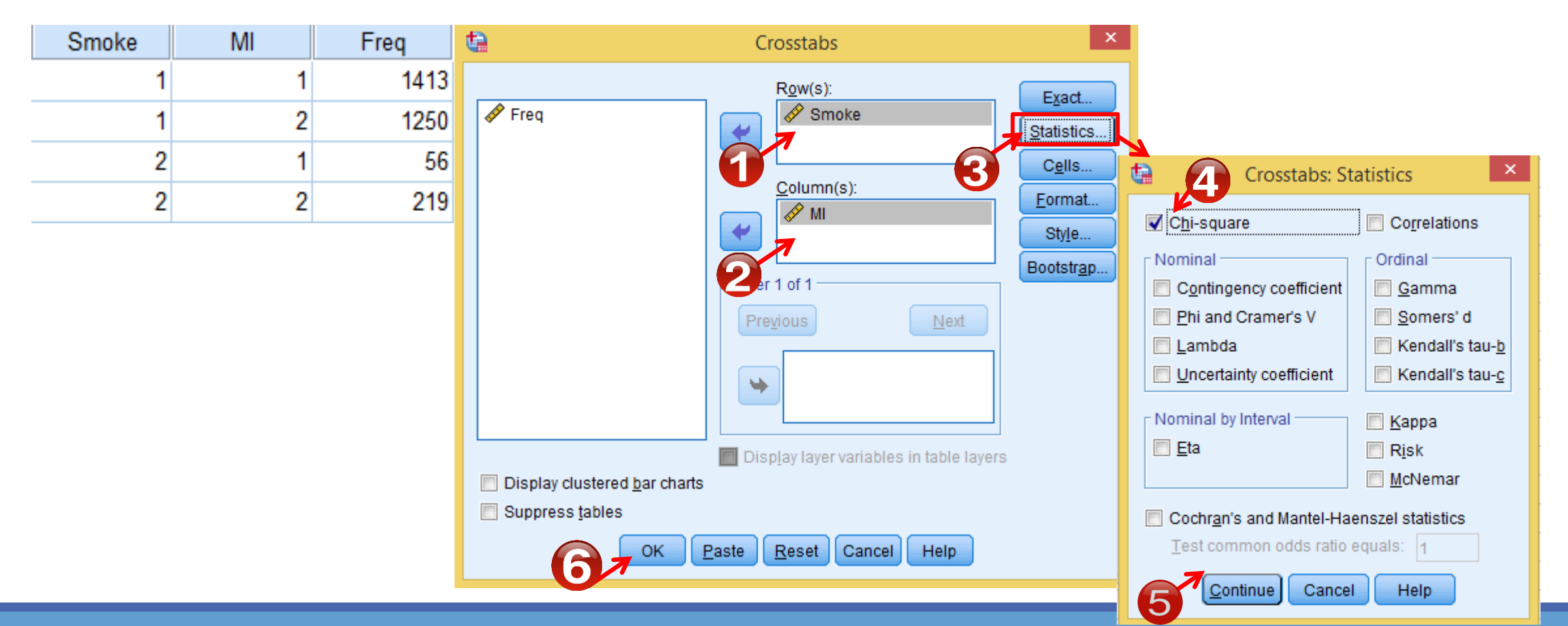

Roya.najafivosough@gmail.com

### Chi-Square Statistic(Pearson's chi-square test)

#### Smoke \* MI Crosstabulation

Count

|       |     | М    | I    |       |
|-------|-----|------|------|-------|
|       |     | Yes  | No   | Total |
| Smoke | Yes | 1413 | 1250 | 2663  |
|       | No  | 56   | 219  | 275   |
| Total |     | 1469 | 1469 | 2938  |

#### Chi-Square Tests

|                                    | Value                | df | s | Asymptotic<br>ignificance<br>(2-sided) | Exact Sig. (2-<br>sided) | Exact Sig. (1-<br>sided) |
|------------------------------------|----------------------|----|---|----------------------------------------|--------------------------|--------------------------|
| Pearson Chi-Square                 | 106.592 <sup>a</sup> | 1  |   | .000                                   |                          |                          |
| Continuity Correction <sup>b</sup> | 105.288              | 1  |   | .000                                   | •                        |                          |
| Likelihood Ratio                   | 113.243              | 1  |   | .000                                   |                          |                          |
| Fisher's Exact Test                |                      |    |   |                                        | .000                     | .000                     |
| Linear-by-Linear<br>Association    | 106.555              | 1  |   | .000                                   |                          |                          |
| N of Valid Cases                   | 2938                 |    |   |                                        |                          |                          |

a. 0 cells (0.0%) have expected count less than 5. The minimum expected count is 137.50.

b. Computed only for a 2x2 table

### Roya.najafivosough@gmail.com

## Independent Sample T-Test (Independent T-Test or Two-Sample T-Test)

- We perform this test when we want to compare the mean of two different samples.
- Assumptions
  - 1. Independent observations
  - 2. Normality (Kolmogorov–Smirnov test/ Shapiro–Wilk test)
  - 3. Homogeneity of variance (Levene's test)

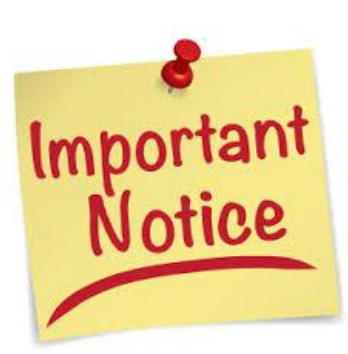

Null hypothesis: The two population means are equal. The difference between the two population means is equal to o.

If the p-value is less than alpha, you reject the null hypothesis.

## Normality test

Kolmogorov–Smirnov test
 Analyza
 Nonnarrametric Tests

🔎 Analyze 👝 Nonparametric Tests 🛶 Legacy Dialogs 🛶 1-Sample K-S

### Shapiro–Wilk test

Notice

 $\sum_{i=1}^{\alpha}$  Analyze  $\longrightarrow$  Descriptive Statistics  $\longrightarrow$  Explore  $\longrightarrow$  Plots  $\longrightarrow$  Normality plots with tests

Null hypothesis: The data is normally distributed If the p-value is less than alpha, you reject the null hypothesis.

## Independent Sample T-Test (Independent T-Test or Two-Sample T-Test)

Analyze \_\_\_\_ Compare Means \_\_\_\_ Independent-Samples T-Test

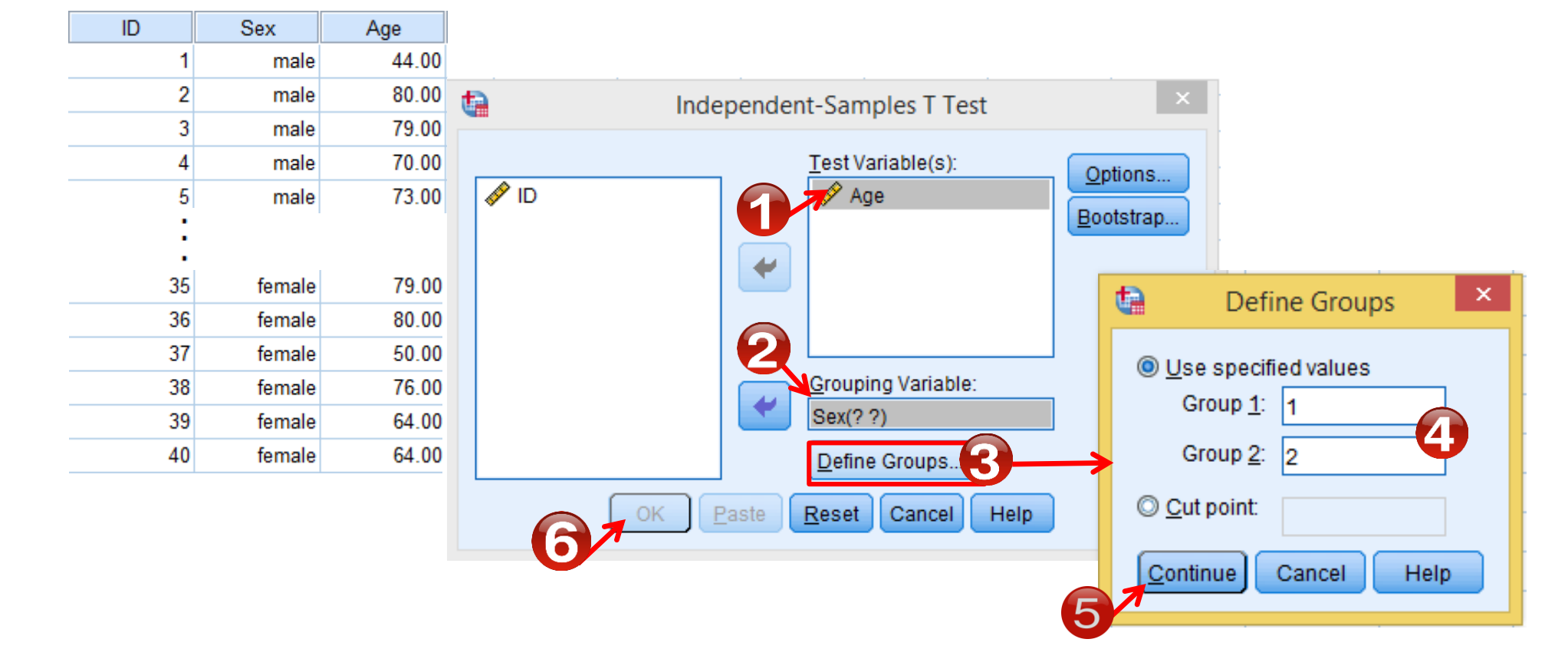

## Independent Sample T-Test (Independent T-Test or Two-Sample T-Test)

#### → Assumptions (Normality)

#### Sex = male

One-Sample Kolmogorov-Smirnov Test<sup>a</sup>

|                                  |                | Age                 |
|----------------------------------|----------------|---------------------|
| Ν                                |                | 20                  |
| Normal Parameters <sup>b,c</sup> | Mean           | 68.6000             |
|                                  | Std. Deviation | 13.02791            |
| Most Extreme Differences         | Absolute       | .103                |
|                                  | Positive       | .052                |
|                                  | Negative       | 103                 |
| Test Statistic                   |                | .103                |
| Asymp. Sig. (2-tailed)           |                | .200 <sup>d,e</sup> |

T-Test

|     | Group Statistics |    |         |                |                    |  |  |  |  |  |  |
|-----|------------------|----|---------|----------------|--------------------|--|--|--|--|--|--|
|     | Sex              | Ν  | Mean    | Std. Deviation | Std. Error<br>Mean |  |  |  |  |  |  |
| Age | male             | 20 | 68.6000 | 13.02791       | 2.91313            |  |  |  |  |  |  |
|     | female           | 20 | 71.9000 | 10.48257       | 2.34397            |  |  |  |  |  |  |

#### Assumptions (Homogeneity of variance)

Independent Samples Test Levene's Test for Equality of t-test for Equality of Means Variances 95% Confidence Interval of the Difference Mean Std. Error F Sig. df Sig. (2-tailed) Difference Difference Lower Upper Equal variances Aqe 1.093 .302 -.883 38 .383 -3.30000 3.73905 -10.869324.26932 assumed Equal variances not 36.336 .383 3.73905 -.883 -3.30000 -10.880724.28072 assumed

#### Sex = female

|                                  |                | Age                 |
|----------------------------------|----------------|---------------------|
| Ν                                |                | 20                  |
| Normal Parameters <sup>b,c</sup> | Mean           | 71.9000             |
|                                  | Std. Deviation | 10.48257            |
| Most Extreme Differences         | Absolute       | .130                |
|                                  | Positive       | .130                |
|                                  | Negative       | 102                 |
| Test Statistic                   |                | 130                 |
| Asymp. Sig. (2-tailed)           |                | .200 <sup>d,e</sup> |

One-Sample Kolmogorov-Smirnov Test<sup>a</sup>

#### Roya.najafivosough@gmail.com

### Example

• The Effect of Nursing Consultation on Satisfaction of Patient's Families at the Cardiac Surgical Intensive Care Unit.

| J | group   | Satisfaction | group | Satisfaction |
|---|---------|--------------|-------|--------------|
|   | Control | 2.29         | Case  | 4.33         |
|   | Control | 2.43         | Case  | 4.05         |
|   | Control | 2.52         | Case  | 4.19         |
|   | Control | 2.52         | Case  | 4.14         |
|   | Control | 2.33         | Case  | 4.43         |
|   | Control | 2.62         | Case  | 4.38         |
|   | Control | 2.33         | Case  | 4 57         |
|   | Control | 2.48         | Case  | 4.38         |
|   | Control | 2.67         | Case  | 4.30         |
|   | Control | 2.38         | Case  | 4.30         |
|   | Control | 2.43         | Case  | 4.29         |
|   | Control | 2.38         | Case  | 4.05         |
|   | Control | 2.52         | Case  | 4.24         |
|   | Control | 2.57         | Case  | 4.38         |
|   | Control | 4.56         |       |              |
|   | Control | 4.30         |       |              |

$$\begin{cases} H_0: \mu_1 = \mu_2 \\ H_1: \mu_1 \neq \mu_2 \end{cases}$$

## MannWhitney test

<u>Σ</u><sup>α</sup>Analyze <u>Source</u> Nonparametric Tests <u>Legacy</u> Dialogs <u>Two</u> Independent Samples test

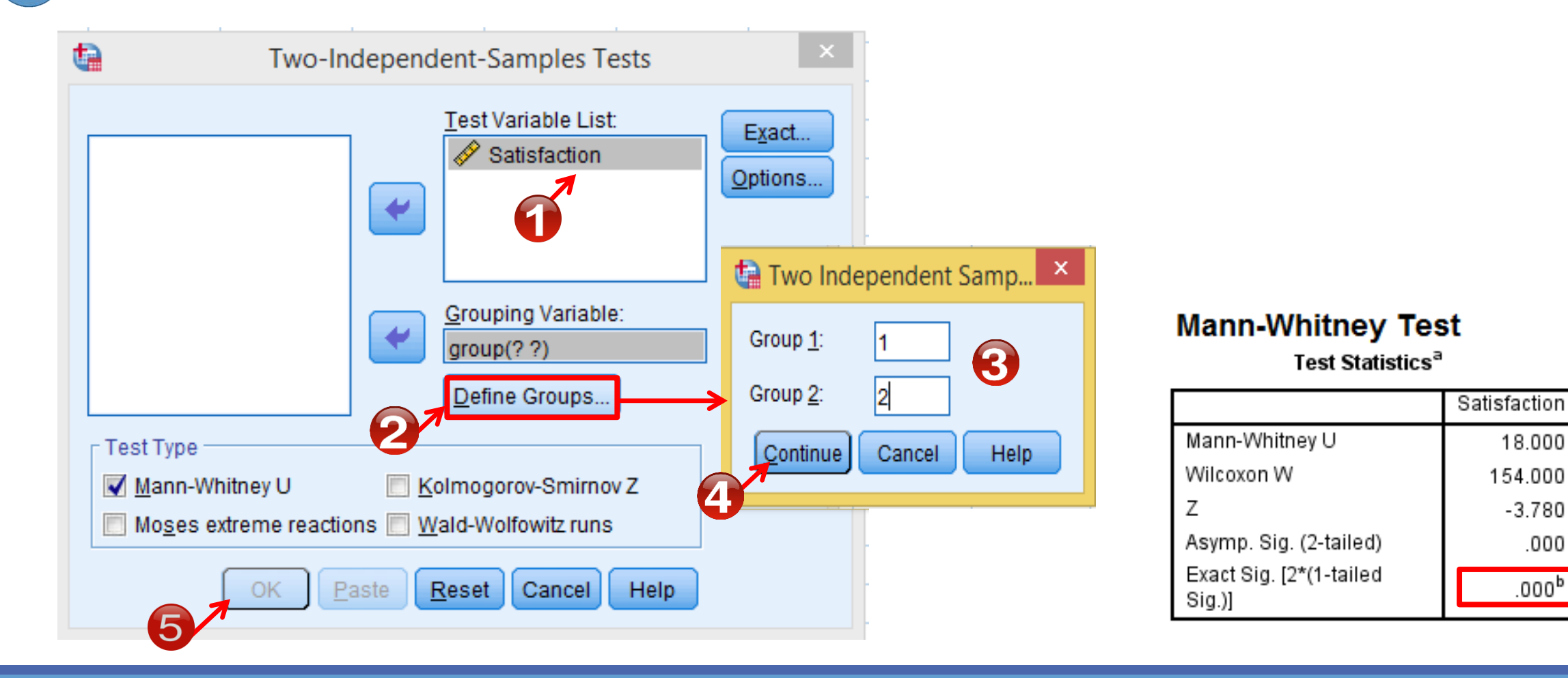

Roya.najafivosough@gmail.com

-3.780

.000

.000<sup>b</sup>

- We perform this test when we want to compare the mean of more than two independent groups.
- Assumptions
  - 1. Independent observations
  - 2. Normality Normality (Kolmogorov–Smirnov test/Shapiro–Wilk test)
  - 3. Homogeneity of variance (Levene's test)

Important Notice

Null hypothesis: All population means are equal.

If the p-value is less than alpha, you reject the null hypothesis.

 $\sum_{i=1}^{\alpha}$  Analyze  $\longrightarrow$  Compare Means  $\longrightarrow$  One-Way ANOVA

 Investigating the Factor of Biological Materials on Cell Diameter Size

| Substance | G_Diameter | Substance  | G_Diameter | Substance | G_Diameter |
|-----------|------------|------------|------------|-----------|------------|
| Esterogen | 43.00      | Progestron | 35.00      | Control   | 20.50      |
| Esterogen | 45.00      | Progestron | 33.50      | Control   | 17.50      |
| Esterogen | 44.00      | Progestron | 29.50      | Control   | 19.50      |
| Esterogen | 42.00      | Progestron | 35.00      | Control   | 23.00      |
| Esterogen | 44.00      | Progestron | 41.00      | Control   | 23.00      |
| Esterogen | 41.00      | Progestron | 35.50      | Control   | 25.50      |
| Esterogen | 46.00      | Progestron | 41.00      | Control   | 16.00      |
| Esterogen | 43.00      | Progestron | 40.50      | Control   | 19.50      |
| Esterogen | 46.00      | Progestron | 41.00      | Control   | 26.00      |
| Esterogen | 41.00      | Progestron | 40.50      | Control   | 23.50      |
| Esterogen | 46.00      | Progestron | 38.50      | Control   | 21.50      |
| Esterogen | 42.50      | Progestron | 42.00      | Control   | 21.00      |

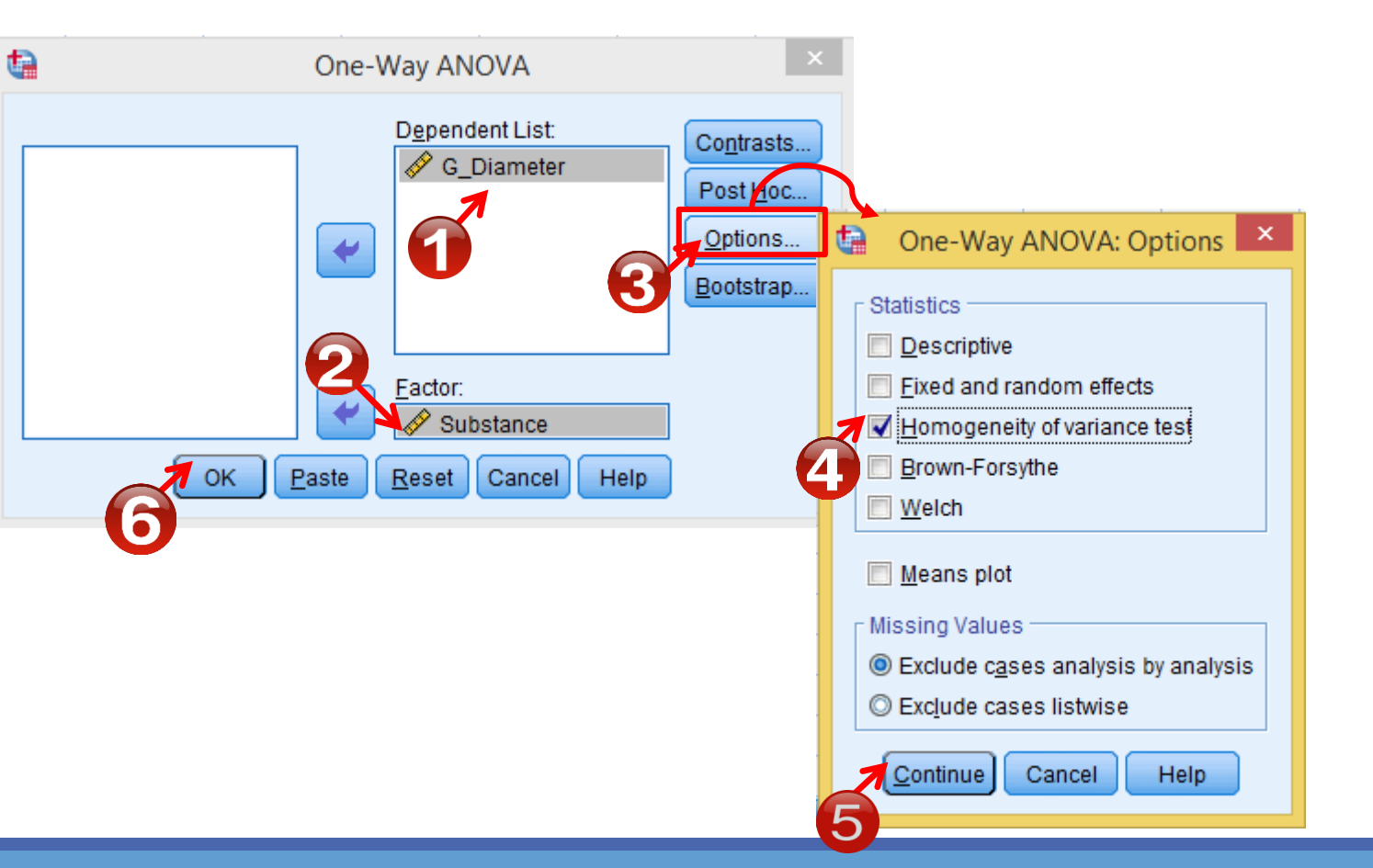

#### ➡ Assumptions (Normality)

#### Substance = Esterogen

One-Sample Kolmogorov-Smirnov Test<sup>a</sup>

|                                  |                | G_Diameter          |
|----------------------------------|----------------|---------------------|
| N                                |                | 12                  |
| Normal Parameters <sup>b,c</sup> | Mean           | 43.6250             |
|                                  | Std. Deviation | 1.84791             |
| Most Extreme Differences         | Absolute       | .151                |
|                                  | Positive       | .132                |
|                                  | Negative       | 151                 |
| Test Statistic                   |                | .151                |
| Asymp. Sig. (2-tailed)           |                | .200 <sup>d,e</sup> |

#### Substance = Progestron

#### One-Sample Kolmogorov-Smirnov Test<sup>a</sup>

|                                  |                | G_Diameter        |
|----------------------------------|----------------|-------------------|
| Ν                                |                | 12                |
| Normal Parameters <sup>b,c</sup> | Mean           | 37.7500           |
|                                  | Std. Deviation | 3.95141           |
| Most Extreme Differences         | Absolute       | .257              |
|                                  | Positive       | .141              |
|                                  | Negative       | 257               |
| Test Statistic                   |                | 257               |
| Asymp. Sig. (2-tailed)           |                | .028 <sup>d</sup> |

#### Substance = Control One-Sample Kolmogorov-Smirnov Test<sup>a</sup>

|                                  |                | G_Diameter          |
|----------------------------------|----------------|---------------------|
| Ν                                |                | 12                  |
| Normal Parameters <sup>b,c</sup> | Mean           | 21.3750             |
|                                  | Std. Deviation | 3.01606             |
| Most Extreme Differences         | Absolute       | .122                |
|                                  | Positive       | .074                |
|                                  | Negative       | 122                 |
| Test Statistic                   |                | .122                |
| Asymp. Sig. (2-tailed)           |                | .200 <sup>d,e</sup> |

#### ➡ Assumptions (Homogeneity of variance)

#### Test of Homogeneity of Variances

#### G\_Diameter

| Levene<br>Statistic | df1 | df2 | Sig. |
|---------------------|-----|-----|------|
| 4.363               | 2   | 33  | .021 |

#### ANOVA

#### G\_Diameter

|                | Sum of<br>Squares | df | Mean Square | F       | 9 | Sig. |   |
|----------------|-------------------|----|-------------|---------|---|------|---|
| Between Groups | 3190.875          | 2  | 1595.438    | 170.180 |   | .000 |   |
| Within Groups  | 309.375           | 33 | 9.375       |         |   |      | Γ |
| Total          | 3500.250          | 35 |             |         |   |      |   |

Roya.najafivosough@gmail.com

#### ANOVA

#### G\_Diameter

|                | Sum of<br>Squares | df                        | Mean Square                                                                                                    | F                             | Sia.             |                            |                       |                                                |     |
|----------------|-------------------|---------------------------|----------------------------------------------------------------------------------------------------|-------------------------------|------------------|----------------------------|-----------------------|------------------------------------------------|-----|
| Between Groups | 3190.875          | 2                         | 1595.438                                                                                                    | 170.180                       | .000             | <b>b</b>                   |                       |                                                |     |
| Within Groups  | 309.375           | 33                        | 9.375                                                                                                    |                               |                  | Г                          |                       |                                                |     |
| Total          | 3500.250          | 35                        |                                                                                                    |                               |                  |                            |                       |                                                |     |
| ta             | One-Way A         | NOVA                      | 2                                                                                                    |                               |                  | Post Hoc                   | Tests                 |                                                |     |
|                |                   | ndent List:<br>G_Diameter | Diameter  Contrasts  Post Hoc  Contrasts  Post Hoc  Contrasts  Contrasts  Post Hoc  Contrasts  Contrasts                                                                                                    |                               |                  | Dependent Var<br>Tukey HSD | iable: G_Diamet       | Multiple (<br>er                               | Col |
|                |                   | Equal Variances           | Assumed<br>S-N-K <u>W</u> aller                                                                                                    | -Duncan                       |                  | (I) Substance              | (J) Substance         | Mean<br>Difference (I-<br>J)                   | 5   |
|                | Facto             | □ Sidak<br>□ Scheft       | Tu <u>k</u> ey's-b Dunn <u>e</u><br>Duncan Control                                                                                                    | ett<br>I Category : Last      | -                | Esterogen                  | Progestron<br>Control | 5.87500 <sup>*</sup><br>22.25000 <sup>*</sup>  |     |
|                | <u>Paste</u> eset | R-E-G-W Q                 | <u>Gabriel</u> <u>Qabriel</u> <u>Qabriel</u> <u></u> | sided                         | Co <u>n</u> trol | Progestron                 | Esterogen<br>Control  | -5.87500 <sup>*</sup><br>16.37500 <sup>*</sup> |     |
|                |                   | Ta <u>m</u> hane's Tź     | 2 🔲 Dunnett's T <u>3</u> 📄 G <u>a</u> mes                                                                                                    | s-Howell 📃 D <u>u</u> nnett's | с                | Control                    | Esterogen             | -22.25000                                      |     |
|                |                   | Significance level:       | 0.05                                                                                                    |                               |                  |                            | Progestron            | -16.37500                                      |     |
|                |                   |                           | Continue Cancel                                                                                                    | Help                          |                  | *. The mean d              | ifference is signific | cant at the 0.05 lev                           | /el |

Roya.najafivosough@gmail.com

95% Confidence Interval

Upper Bound

8.9422

25.3172

-2.8078

19.4422

-19.1828

-13.3078

Lower Bound

2.8078

19.1828

-8.9422

13.3078

-25.3172

-19.4422

Multiple Comparisons

Std. Error

1.25000

1.25000

1.25000

1.25000

1.25000

1.25000

Sig.

.000

.000

.000

.000

.000

.000

### Kruskal-Wallis Test

🔎 Analyze 🛶 Nonparametric Tests 🛶 Legacy Dialogs 🛶 K Independent Samples test

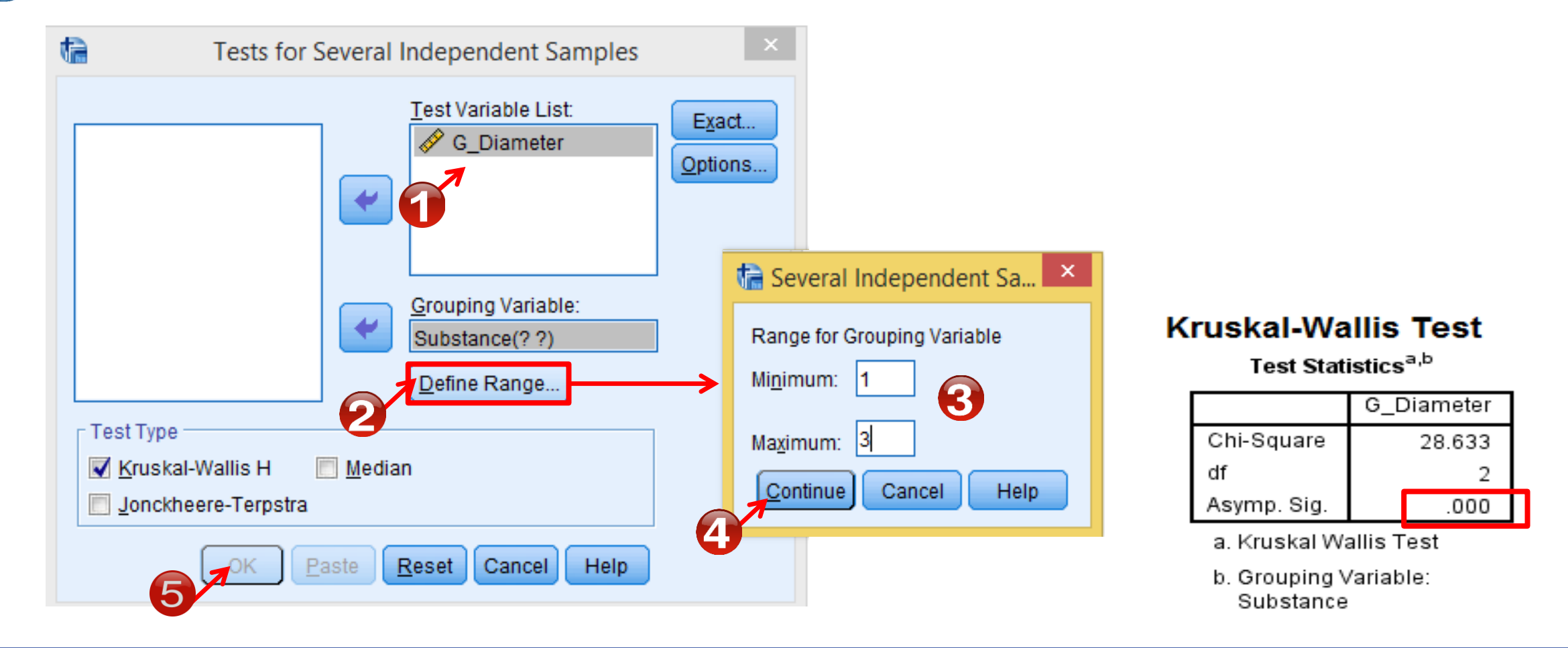

## Paired sample t-test(Dependent T-Test)

- We perform this test when we want to compares two means that are from the same individual, object, or related units.
- Assumptions
  - 1. Independent observations
  - 2. Normality (Kolmogorov–Smirnov test/ Shapiro–Wilk test)

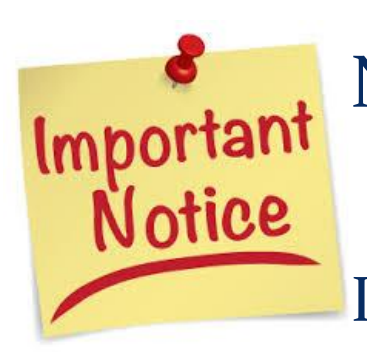

Null hypothesis: The paired population means are equal. The difference between the paired population means is equal to 0.

If the p-value is less than alpha, you reject the null hypothesis.

### Paired sample T-Test(Dependent T-Test)

Analyze \_\_\_\_ Compare Means \_\_\_\_ Paired Samples T-Test

| ID | Before | After |
|----|--------|-------|
| 1  | 2.29   | 4.33  |
| 2  | 2.43   | 4.05  |
| 3  | 2.52   | 4.19  |
| 4  | 2.52   | 4.14  |
| 5  | 2.33   | 4.43  |
| 6  | 2.62   | 4.38  |
| 7  | 2.33   | 4.57  |
| 8  | 2.48   | 4.38  |
| 9  | 2.67   | 4.38  |
| 10 | 2.38   | 4.29  |
| 11 | 2.43   | 4.05  |
| 12 | 2.38   | 4.24  |
| 13 | 2.52   | 4.38  |
| 14 | 2.57   | 4.29  |
| 15 | 4.56   | 4.05  |
| 16 | 4.30   | 4.24  |

\_\_\_\_

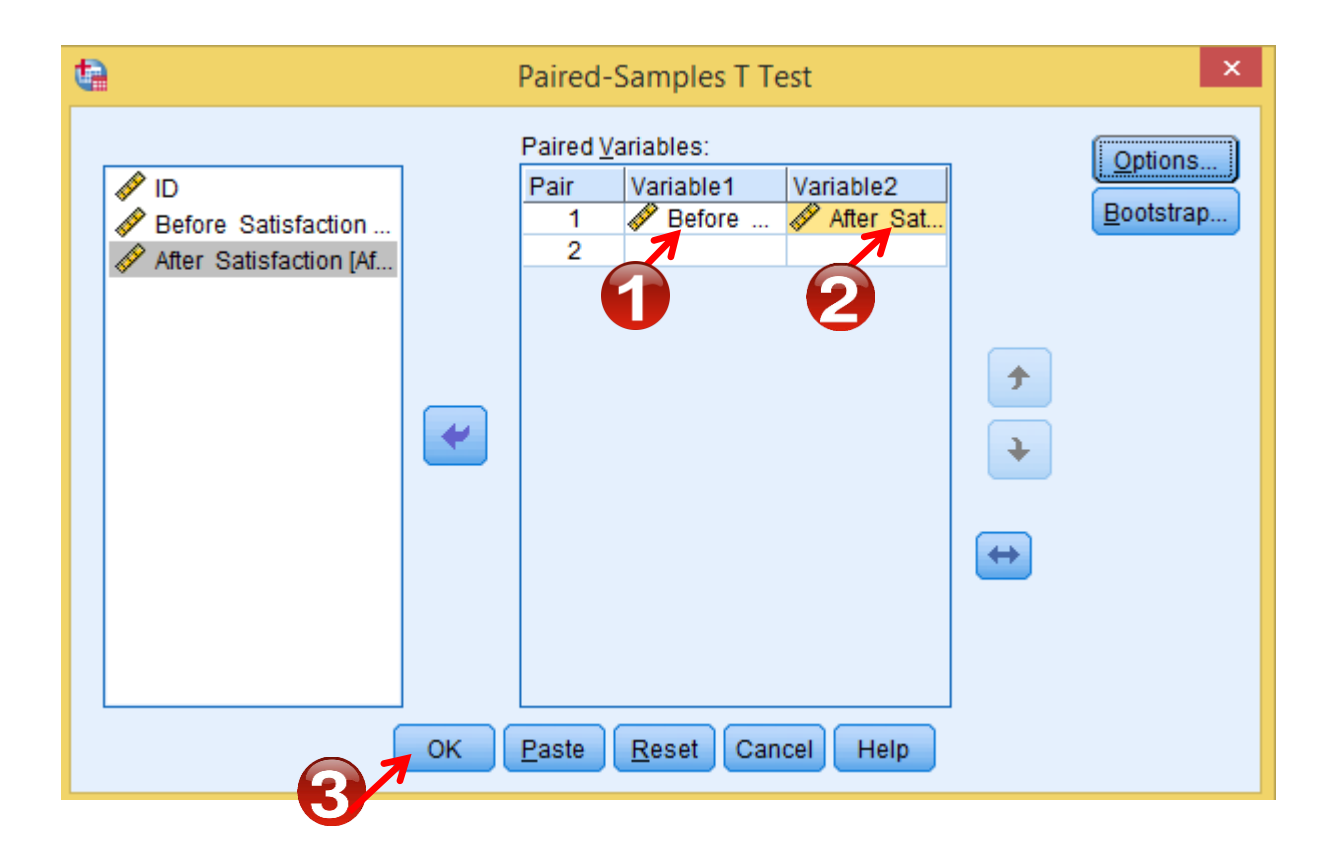

## Paired sample t-test(Dependent T-Test)

#### ➡ Assumptions (Normality)

| One-Sample Kolmogorov-Smirnov Test |                |                        |                       |        | Paired Samples Statistics                   |           |          |             |         |                    |  |
|------------------------------------|----------------|------------------------|-----------------------|--------|---------------------------------------------|-----------|----------|-------------|---------|--------------------|--|
|                                    |                | Before<br>Satisfaction | After<br>Satisfaction |        |                                             | Mean      | N        | Std. De     | viation | Std. Error<br>Mean |  |
| N                                  |                | 16                     | 16                    | Pair 1 | Before Satisfaction                         | 2 7085    |          | 16          | 68202   | 17051              |  |
| Normal Parameters"'                | Mean           | 2.7085                 | 4.2738                |        |                                             | 2.7000    |          |             |         |                    |  |
|                                    | Std. Deviation | .68202                 | .15109                |        | After Satisfaction                          | 4.2738    |          | 16 .        | 15109   | .03777             |  |
| Most Extreme Differences           | Absolute       | .399                   | .136                  |        |                                             |           |          |             |         |                    |  |
|                                    | Positive       | .399                   | .120                  |        |                                             |           |          |             |         |                    |  |
|                                    | Negative       | 268                    | 136                   |        | Paired S                                    | amples Co | relation | s           |         |                    |  |
| Test Statistic                     |                | .399                   | .136                  |        |                                             |           | N        | Correlation | Sia.    | 7                  |  |
| Asymp. Sig. (2-tailed)             |                | .000°                  | .200 <sup>c,d</sup>   |        |                                             |           |          |             |         | -                  |  |
|                                    |                |                        |                       | Pair 1 | Before Satisfaction &<br>After Satisfaction |           | 16       | 360         | .170    |                    |  |

#### Paired Samples Test

|        |                                             | Paired Differences |                |            |                                              |          |        |    |      |            |
|--------|---------------------------------------------|--------------------|----------------|------------|----------------------------------------------|----------|--------|----|------|------------|
|        |                                             |                    |                | Std. Error | 95% Confidence Interval of the<br>Difference |          |        |    |      |            |
|        |                                             | Mean               | Std. Deviation | Mean       | Lower                                        | Upper    | t      | df | Sig. | (2-tailed) |
| Pair 1 | Before Satisfaction - After<br>Satisfaction | -1.56530           | .74982         | .18746     | -1.96485                                     | -1.16575 | -8.350 | 15 |      | .000       |

### Roya.najafivosough@gmail.com

### Wilcoxon test

Analyze — Nonparametric Tests — Legacy Dialogs — Two Related Samples test

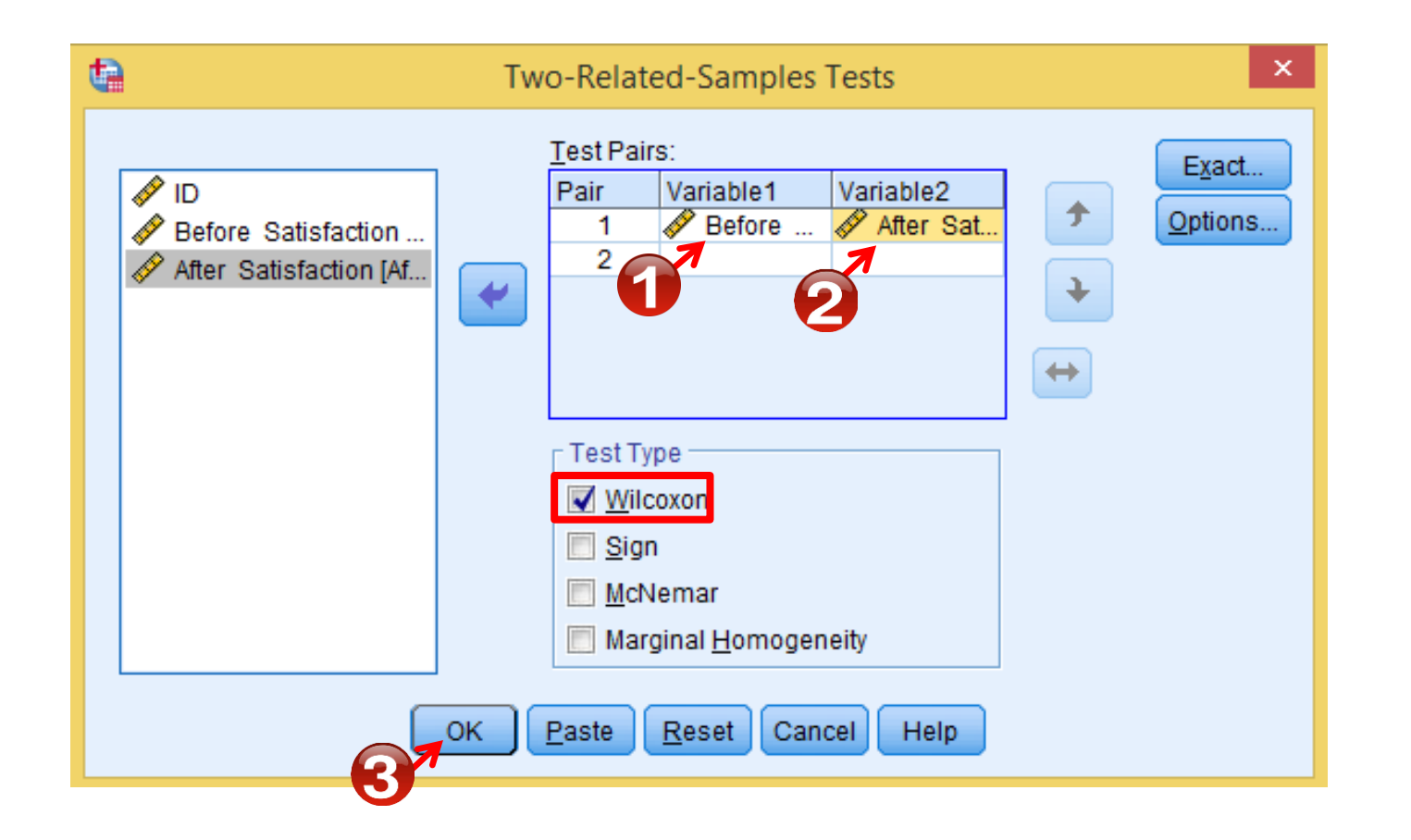

| Test Statistics"       |                 |                                             |  |  |  |  |  |
|------------------------|-----------------|---------------------------------------------|--|--|--|--|--|
|                        | Sati<br>E<br>Sa | After<br>sfaction -<br>3efore<br>tisfaction |  |  |  |  |  |
| Z                      |                 | -3.365 <sup>b</sup>                         |  |  |  |  |  |
| Asymp. Sig. (2-tailed) |                 | .001                                        |  |  |  |  |  |

a. Wilcoxon Signed Ranks Test

b. Based on negative ranks.

## Statistical Methods of Analysis

| Variable  | Statistics     | Comparison        | Test                                       |
|-----------|----------------|-------------------|--------------------------------------------|
| Nominal   | Proportion (P) | 2 groups          | Fisher's exact test, Chi <sup>2</sup> test |
|           | Proportion (P) | >2 groups         | Chi <sup>2</sup> test                      |
| Ordinal   | Proportion (P) | 2 groups          | Mann-Whitney                               |
|           | Proportion (P) | >2 groups         | Kruskal-Waillis test                       |
|           | Proportion (P) | 2 groups (paired) | Wilcoxon                                   |
| Numerical | Mean (µ)       | 2 groups          | <i>t</i> -test                             |
|           | Mean (µ)       | >2 groups         | ANOVA                                      |
|           | Mean (µ)       | 2 groups (paired) | Paired <i>t</i> -test                      |

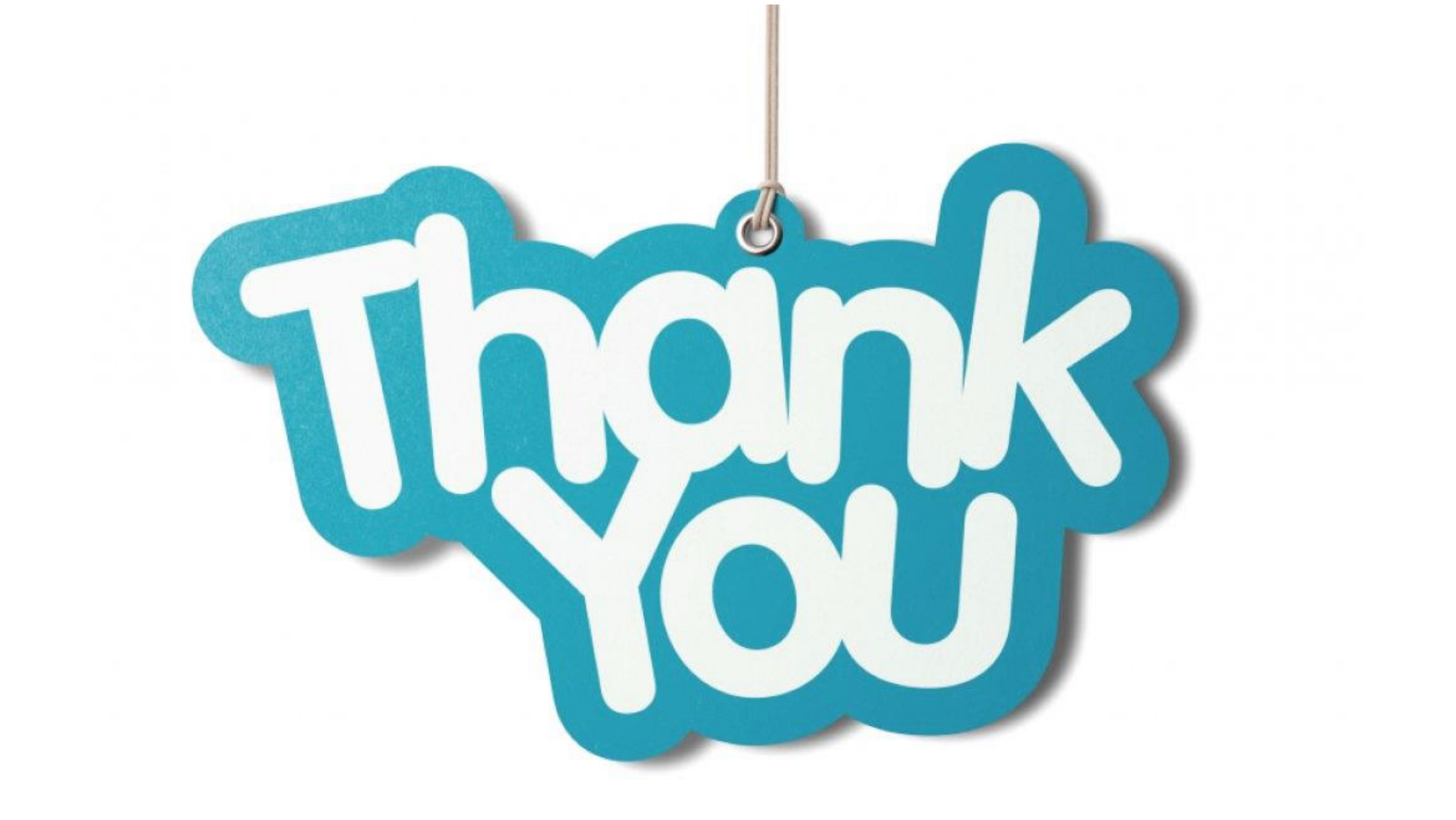